# **Rogue System**

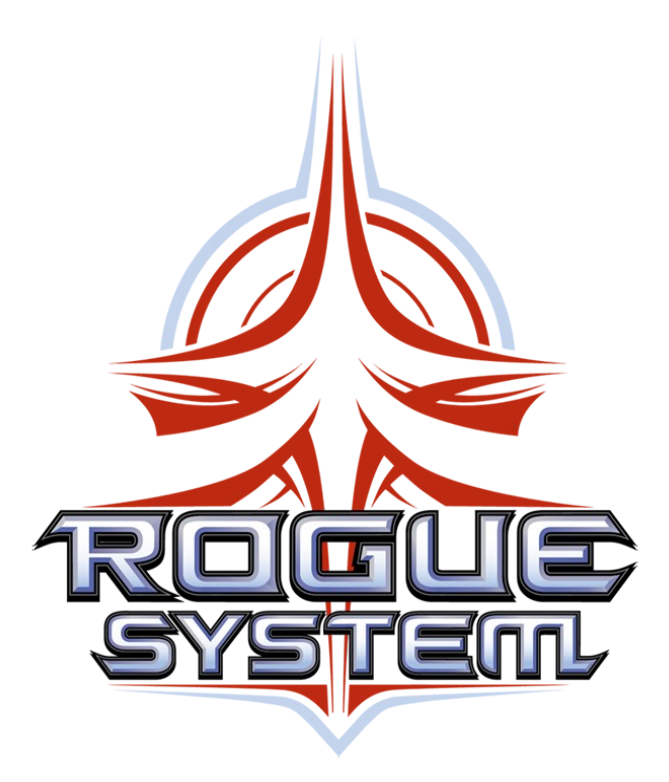

### **GSI S31c FireArc Prototype**

**Operations Manual** 

This page should have the version crap on it.

The version of the doc is Alpha 5.0

The version of the game this doc goes with is 0.1.10.26.15

Version history Alpha 1 Rough test Alpha 2 Proper layout with page numbers and everything Alpha 2.1 Did you know the MFD was called the HMD? Added some of the HMD panels Alpha 3 Added Tuturial 3 checklist (Style 1) Alpha 3.1 Added Tutorial 5 checklist (Style 2) Added Version history like a dork Alpha 3.2 Changed Tutorial 3 to single column Split Forward panel into F1-F3 Alpha 3.3 Added Tutorial 4 checklists Added panel and button information to tutorial 5 Alpha 4.0 Cleaned up Tutorial 3 Alpha 4.1 Fixed some derps in Tutorial 3 New control panel images Added new HMD panels Added frequency data to COMMS page Added Startup checklist

Alpha 4.2

FLUX Drive. Lots of blinking lights Some Other tweaks that aren't that important Alpha 4.3 Fixed the page headers Added exploded CAW Views Alpha 5.0 Generalisimo maintenance Messed with checklist style Shutdown tutorial now looks like startup Shutdown checklists Appendix for things that need somewhere to go

## **Table of Contents**

| 1 How To Use This Document                 | 1-1  |
|--------------------------------------------|------|
| 2 Control Panel Overview                   | 2-1  |
| 2.1 F1 Caution And Warning (CAW)           | 2-2  |
| 2.2 F2 Hard-Mounted Display (HMD)          | 2-4  |
| 2.3 F3 Caution And Warning (CAW)           | 2-6  |
| 2.4 L1 Battery Management System (BMS)     | 2-8  |
| 2.5 L2 Fuel Cell Manager (FCM)             | 2-10 |
| 2.6 L3 Electronic Control System (ECS)     | 2-12 |
| 2.7 L4 Temperature Management System (TMS) | 2-14 |
| 2.8 L5 Reactant Core Manager (RCM)         | 2-16 |
| 2.9 L6 Core Ship Systems Manager           | 2-18 |
| 2.10 R1 Main Engine System (MES)           | 2-20 |
| 2.11 R2 Maneuvering Thruster System (MTS)  | 2-22 |
| 2.12 R3 Communication System (COMMS)       | 2-24 |
| 2.13 R4 Navigation/Auto-Pilot System (NAS) | 2-26 |
| 2.14 R5 Weapon Management System (WMS)     | 2-28 |
| 2.15 A1 Access Panel                       | 2-30 |
| 3 HMD Panels                               | 3-1  |
| 3.1 HMD Cold Startup                       | 3-2  |
| 3.2 HMD Navigation                         | 3-2  |
| 3.3 HMD Navigation (Object Selected)       | 3-3  |
| 3.4 HMD COMMS                              | 3-3  |
| 3.5 HMD Displays                           | 3-4  |
| 3.6 HMD Displays – VMS                     | 3-4  |
| 3.7 HMD Displays – EFD                     | 3-5  |
| 3.8 HMD EA/D Ports                         | 3-5  |
| 3.9 HMD EA/D Ports – Port 1                | 3-6  |
| 3.10 HMD EA/D Ports – Port 2               | 3-6  |
| 3.11 HMD EA/D Ports – Port 3               | 3-7  |
| 3.12 HMD Sensors                           | 3-7  |
| 3.13 HMD Weapons                           | 3-8  |
| 3.14 HMD Defensives                        | 3-8  |
| 3.15 HMD Systems Info                      | 3-9  |
| 3.16 HMD Systems Info – CSSM               | 3-9  |
| 4 Tutorials                                | 4-1  |

## **Table of Contents**

| Entering Cockpit.4-2Switch Check.4-2Primary Bus Enable.4-3Secondary Bus Enable.4-3Fuel Cell Preheat.4-4Standard TMS Enable.4-4Alternate TMS Enable.4-6Check in with STC.4-6Check in with STC.4-6Alternate RCM Enable.4-7MES Preliminary Enable.4-7VMS Enable.4-7VMS Enable.4-7VMS Enable.4-7LENR Pre Enable Check.4-8Request LENR activation from STC.4-8NAS Enable.4-9MTS Enable.4-9MTS Enable.4-9MTS Enable.4-9MTS Enable.4-9MTS Enable.4-9MTS Enable.4-9MTS Enable.4-9MTS Enable.4-9MTS Enable.4-9MTS Enable.4-9MTS Enable.4-9Second K Check List.4-9Request to Undock from STC.4-10Configure COMMS Channels before release.4-11After Station Release.4-11When beyond STC Limiter range – 200 meters4-12FLUX Drive Enable.4-134.2 Tutorial 4 External Docking.4-14Docking HUD.4-14Note: About Tutorial 3.4-15Contact the Local STC.4-16Configure ST Approach Channel.4-16Check In With ST Approach and Request Docking.4-17 | 4.1 Tutorial 3 System Startup                 | 4-2  |
|----------------------------------------------------------------------------------------------------|-----------------------------------------------|------|
| Switch Check.4-2Primary Bus Enable.4-3Secondary Bus Enable.4-3Fuel Cell Preheat.4-4Standard TMS Enable.4-4Alternate TMS Enable.4-5COMMS Enable.4-6Check in with STC.4-6Check in With STC.4-6Alternate RCM Enable.4-7MES Preliminary Enable.4-7VMS Enable.4-7VMS Enable.4-7LENR Pre Enable Check.4-8Request LENR activation from STC.4-8NAS Enable.4-9MTS Enable.4-9MTS Enable.4-9MTS Enable.4-9MTS Enable.4-9MTS Enable.4-9MTS Enable.4-9MTS Enable.4-9MTS Enable.4-9MTS Enable.4-9MTS Enable.4-9Station Release.4-11After Station Release.4-11Mhen Clear of the Station Deploy Radiators.4-12FLUX Drive Enable.4-134.2 Tutorial 4 External Docking.4-14Docking HUD.4-14Note: About Tutorial 3.4-15Entering Cockpit.4-15VMS Enable.4-15Contact the Local STC.4-16Configure ST Approach Channel.4-16Check In With ST Approach and Request Docking.4-17                                                                          | Entering Cockpit                              | 4-2  |
| Primary Bus Enable.4-3Secondary Bus Enable.4-3Fuel Cell Preheat.4-4Standard TMS Enable.4-4Alternate TMS Enable.4-5COMMS Enable.4-6Check in with STC.4-6Standard RCM Enable.4-7MES Preliminary Enable.4-7VMS Enable.4-7LENR Pre Enable Check.4-8Request LENR activation from STC.4-8NAS Enable.4-9MTS Enable.4-9MCM Enable.4-9MTS Enable.4-9MTS Enable.4-9MTS Enable.4-9MTS Enable.4-9MTS Enable.4-9MTS Enable.4-9MTS Enable.4-9MTS Enable.4-9MTS Enable.4-14Mock Check List.4-9Request to Undock from STC.4-11After Station Release.4-11Mhen Clear of the Station Deploy Radiators.4-12FLUX Drive Enable.4-134.2 Tutorial 4 External Docking.4-14Note: About Tutorial 3.4-15Entering Cockpit.4-15VMS Enable.4-15Contact the Local STC.4-16Configure ST Approach Channel.4-16Check In With ST Approach and Request Docking.4-17                                                                                                 | Switch Check                                  | 4-2  |
| Secondary Bus Enable.4-3Fuel Cell Preheat.4-4Standard TMS Enable.4-4Alternate TMS Enable.4-5COMMS Enable.4-6Check in with STC.4-6Standard RCM Enable.4-7MES Preliminary Enable.4-7VMS Enable.4-7LENR Pre Enable Check.4-8Request LENR activation from STC.4-8NAS Enable.4-9MTS Enable.4-9MTS Enable.4-9MCK Check List.4-9MTS Enable.4-9MTS Enable.4-9MTS Enable.4-9Action Release.4-11After Station Release.4-11Mhen Clear of the Station Deploy Radiators.4-12FLUX Drive Enable.4-134.2 Tutorial 4 External Docking.4-14Note: About Tutorial 3.4-15Entering Cockpit.4-15Contact the Local STC.4-16Configure ST Approach Channel.4-16Check In With ST Approach and Request Docking.4-17                                                                                                    | Primary Bus Enable                            | 4-3  |
| Fuel Cell Preheat.4-4Standard TMS Enable.4-4Alternate TMS Enable.4-5COMMS Enable.4-6Check in with STC.4-6Standard RCM Enable.4-6Alternate RCM Enable.4-7MES Preliminary Enable.4-7VMS Enable.4-7LENR Pre Enable Check.4-8Request LENR activation from STC.4-8LENR and Main System Bus Enable.4-9MTS Enable.4-9MTS Enable.4-9MTS Enable.4-9PCM Enable.4-9MTS Enable.4-9MTS Enable.4-9MTS Enable.4-9MTS Enable.4-9MTS Enable.4-9Indock Check List.4-9Request to Undock from STC.4-10Configure COMMS Channels before release.4-11After Station Release.4-11When Clear of the Station Deploy Radiators.4-12FLUX Drive Enable.4-134.2 Tutorial 4 External Docking.4-14Note: About Tutorial 3.4-15Entering Cockpit.4-15VMS Enable.4-15VMS Enable.4-15Contact the Local STC.4-16Configure ST Approach Channel.4-16Check In With ST Approach and Request Docking.4-17                                                                  | Secondary Bus Enable                          | 4-3  |
| Standard TMS Enable.4-4Alternate TMS Enable.4-5COMMS Enable.4-6Check in with STC.4-6Standard RCM Enable.4-6Alternate RCM Enable.4-7MES Preliminary Enable.4-7VMS Enable.4-7LENR Pre Enable Check.4-8Request LENR activation from STC.4-8LENR and Main System Bus Enable.4-9MTS Enable.4-9MTS Enable.4-9MTS Enable.4-9PCM Enable.4-9MTS Enable.4-9MTS Enable.4-9MTS Enable.4-9Request to Undock from STC.4-10Configure COMMS Channels before release.4-11After Station Release.4-12When beyond STC Limiter range – 200 meters.4-12FLUX Drive Enable.4-134.2 Tutorial 4 External Docking.4-14Note: About Tutorial 3.4-15Entering Cockpit.4-15VMS Enable.4-15VMS Enable.4-16Configure ST Approach Channel.4-16Check In With ST Approach and Request Docking.4-17                                                                                                    | Fuel Cell Preheat                             | 4-4  |
| Alternate TMS Enable.4-5COMMS Enable.4-6Check in with STC.4-6Standard RCM Enable.4-6Alternate RCM Enable.4-7MES Preliminary Enable.4-7VMS Enable.4-7LENR Pre Enable Check.4-8Request LENR activation from STC.4-8NAS Enable.4-9MTS Enable.4-9MTS Enable.4-9MCK Enable.4-9MTS Enable.4-9MTS Enable.4-9MTS Enable.4-9MTS Enable.4-9MTS Enable.4-9Request to Undock from STC.4-10Configure COMMS Channels before release.4-11After Station Release.4-12When beyond STC Limiter range – 200 meters.4-12FLUX Drive Enable.4-134.2 Tutorial 4 External Docking.4-14Note: About Tutorial 3.4-15Entering Cockpit.4-15VMS Enable.4-15VMS Enable.4-15Contact the Local STC.4-16Configure ST Approach Channel.4-16Check In With ST Approach and Request Docking.4-17                                                                                                    | Standard TMS Enable                           | 4-4  |
| COMMS Enable                                                                                                    | Alternate TMS Enable                          | 4-5  |
| Check in with STC.4-6Standard RCM Enable.4-6Alternate RCM Enable.4-7MES Preliminary Enable.4-7VMS Enable.4-7LENR Pre Enable Check.4-8Request LENR activation from STC.4-8LENR and Main System Bus Enable.4-9MTS Enable.4-9MTS Enable.4-9MTS Enable.4-9PCM Enable.4-9PCM Enable.4-9Undock Check List.4-9Request to Undock from STC.4-10Configure COMMS Channels before release.4-11When Clear of the Station Deploy Radiators.4-12When beyond STC Limiter range – 200 meters.4-12FLUX Drive Enable.4-134.2 Tutorial 4 External Docking.4-14Docking HUD.4-14Note: About Tutorial 3.4-15Entering Cockpit.4-15VMS Enable.4-15VMS Enable.4-16Configure ST Approach Channel.4-16Check In With ST Approach and Request Docking.4-17                                                                                                    | COMMS Enable                                  | 4-6  |
| Standard RCM Enable.4-6Alternate RCM Enable.4-7MES Preliminary Enable.4-7VMS Enable.4-7LENR Pre Enable Check.4-8Request LENR activation from STC.4-8LENR and Main System Bus Enable.4-9MTS Enable.4-9MTS Enable.4-9MTS Enable.4-9PCM Enable.4-9Undock Check List.4-9Request to Undock from STC.4-10Configure COMMS Channels before release.4-11After Station Release.4-12When Clear of the Station Deploy Radiators.4-12When beyond STC Limiter range – 200 meters.4-134.2 Tutorial 4 External Docking.4-14Docking HUD.4-14Note: About Tutorial 3.4-15Entering Cockpit.4-15VMS Enable.4-15Contact the Local STC.4-16Configure ST Approach Channel.4-16Check In With ST Approach and Request Docking.4-17                                                                                                    | Check in with STC                             | 4-6  |
| Alternate RCM Enable.4-7MES Preliminary Enable.4-7VMS Enable.4-7LENR Pre Enable Check.4-8Request LENR activation from STC.4-8LENR and Main System Bus Enable.4-9MTS Enable.4-9MTS Enable.4-9FCM Enable.4-9Undock Check List.4-9Request to Undock from STC.4-10Configure COMMS Channels before release.4-11After Station Release.4-12When beyond STC Limiter range – 200 meters.4-12FLUX Drive Enable.4-14Note: About Tutorial 3.4-15Entering Cockpit.4-15VMS Enable.4-15Contact the Local STC.4-16Configure ST Approach and Request Docking.4-17                                                                                                    | Standard RCM Enable                           | 4-6  |
| MES Preliminary Enable4-7VMS Enable4-7LENR Pre Enable Check4-8Request LENR activation from STC4-8LENR and Main System Bus Enable4-9MAS Enable4-9MTS Enable4-9FCM Enable4-9Undock Check List4-9Request to Undock from STC4-10Configure COMMS Channels before release4-11After Station Release4-11When Clear of the Station Deploy Radiators4-12FLUX Drive Enable4-134.2 Tutorial 4 External Docking4-14Note: About Tutorial 34-15Entering Cockpit4-15VMS Enable4-15Contact the Local STC4-16Configure ST Approach Channel4-16Check In With ST Approach and Request Docking4-17                                                                                                    | Alternate RCM Enable                          | 4-7  |
| VMS Enable4-7LENR Pre Enable Check4-8Request LENR activation from STC4-8LENR and Main System Bus Enable4-9MAS Enable4-9MTS Enable4-9FCM Enable4-9Undock Check List4-9Request to Undock from STC4-10Configure COMMS Channels before release4-11After Station Release4-11When Clear of the Station Deploy Radiators4-12FLUX Drive Enable4-134.2 Tutorial 4 External Docking4-14Note: About Tutorial 34-15Entering Cockpit4-15VMS Enable4-15Contact the Local STC4-16Configure ST Approach Channel4-16Check In With ST Approach and Request Docking4-17                                                                                                    | MES Preliminary Enable                        | 4-7  |
| LENR Pre Enable Check                                                                                                    | VMS Enable                                    | 4-7  |
| Request LENR activation from STC.4-8LENR and Main System Bus Enable.4-9NAS Enable.4-9MTS Enable.4-9FCM Enable.4-9Undock Check List.4-9Request to Undock from STC.4-10Configure COMMS Channels before release.4-11After Station Release.4-11When Clear of the Station Deploy Radiators.4-12When beyond STC Limiter range – 200 meters.4-134.2 Tutorial 4 External Docking.4-14Docking HUD.4-15Entering Cockpit.4-15VMS Enable.4-15Contact the Local STC.4-16Configure ST Approach Channel.4-16Check In With ST Approach and Request Docking.4-17                                                                                                    | LENR Pre Enable Check                         | 4-8  |
| LENR and Main System Bus Enable                                                                                                    | Request LENR activation from STC              | 4-8  |
| NAS Enable.4-9MTS Enable.4-9FCM Enable.4-9Undock Check List.4-9Undock Check List.4-9Request to Undock from STC.4-10Configure COMMS Channels before release.4-11After Station Release.4-11When Clear of the Station Deploy Radiators.4-12When beyond STC Limiter range – 200 meters.4-12FLUX Drive Enable.4-134.2 Tutorial 4 External Docking.4-14Docking HUD.4-14Note: About Tutorial 3.4-15Entering Cockpit.4-15VMS Enable.4-15Contact the Local STC.4-16Configure ST Approach Channel.4-16Check In With ST Approach and Request Docking.4-17                                                                                                    | LENR and Main System Bus Enable               | 4-8  |
| MTS Enable                                                                                                    | NAS Enable                                    | 4-9  |
| FCM Enable.4-9Undock Check List.4-9Request to Undock from STC.4-10Configure COMMS Channels before release.4-11After Station Release.4-11When Clear of the Station Deploy Radiators.4-12When beyond STC Limiter range – 200 meters.4-12FLUX Drive Enable.4-134.2 Tutorial 4 External Docking.4-14Docking HUD.4-14Note: About Tutorial 3.4-15Entering Cockpit.4-15VMS Enable.4-15Contact the Local STC.4-16Configure ST Approach Channel.4-17                                                                                                    | MTS Enable                                    | 4-9  |
| Undock Check List4-9Request to Undock from STC4-10Configure COMMS Channels before release4-11After Station Release4-11When Clear of the Station Deploy Radiators4-12When beyond STC Limiter range – 200 meters4-12FLUX Drive Enable4-134.2 Tutorial 4 External Docking4-14Docking HUD4-14Note: About Tutorial 34-15Entering Cockpit4-15VMS Enable4-15Contact the Local STC4-16Configure ST Approach Channel4-17                                                                                                    | FCM Enable                                    | 4-9  |
| Request to Undock from STC.4-10Configure COMMS Channels before release.4-11After Station Release.4-11When Clear of the Station Deploy Radiators.4-12When beyond STC Limiter range – 200 meters.4-12FLUX Drive Enable.4-134.2 Tutorial 4 External Docking.4-14Docking HUD.4-14Note: About Tutorial 3.4-15Entering Cockpit.4-15VMS Enable.4-15Contact the Local STC.4-16Configure ST Approach Channel.4-17                                                                                                    | Undock Check List                             | 4-9  |
| Configure COMMS Channels before release                                                                                                    | Request to Undock from STC                    | 4-10 |
| After Station Release                                                                                                    | Configure COMMS Channels before release       | 4-11 |
| When Clear of the Station Deploy Radiators                                                                                                    | After Station Release                         | 4-11 |
| When beyond STC Limiter range – 200 meters                                                                                                    | When Clear of the Station Deploy Radiators    | 4-12 |
| FLUX Drive Enable                                                                                                    | When beyond STC Limiter range – 200 meters    | 4-12 |
| 4.2 Tutorial 4 External Docking                                                                                                    | FLUX Drive Enable                             | 4-13 |
| Docking HUD                                                                                                    | 4.2 Tutorial 4 External Docking               | 4-14 |
| Note: About Tutorial 34-15Entering Cockpit4-15VMS Enable4-15Contact the Local STC4-16Configure ST Approach Channel4-16Check In With ST Approach and Request Docking4-17                                                                                                    | Docking HUD                                   | 4-14 |
| Entering Cockpit                                                                                                    | Note: About Tutorial 3                        | 4-15 |
| VMS Enable                                                                                                    | Entering Cockpit                              | 4-15 |
| Contact the Local STC4-16<br>Configure ST Approach Channel4-16<br>Check In With ST Approach and Request Docking4-17                                                                                                    | VMS Enable                                    | 4-15 |
| Configure ST Approach Channel4-16<br>Check In With ST Approach and Request Docking4-17                                                                                                    | Contact the Local STC                         | 4-16 |
| Check In With ST Approach and Request Docking4-17                                                                                                    | Configure ST Approach Channel                 | 4-16 |
|                                                                                                    | Check In With ST Approach and Request Docking | 4-17 |

## **Table of Contents**

| Configure STC Docking Channel                  | 4-17 |
|------------------------------------------------|------|
| Configure HUD for Docking                      | 4-18 |
| NAS Enable                                     | 4-18 |
| Maneuvering in Space                           | 4-18 |
| STC Requirements by Distance                   | 4-19 |
| That's Great But How Do I Do That?             | 4-21 |
| What to do if you are far from the target      | 4-21 |
| What to do if you are near the target          | 4-23 |
| FireArc Dimensions                             | 4-25 |
| 4.3 Tutorial 5 System Shutdown                 | 4-26 |
| Entering Cockpit                               | 4-26 |
| Connect to Station Power                       | 4-26 |
| MTS Shutdown                                   | 4-26 |
| MTS Shutdown (Cont)                            | 4-27 |
| NAS Shutdown                                   | 4-27 |
| MES Preliminary Shutdown                       | 4-27 |
| Main Bus Shutdown                              | 4-27 |
| VMS Shutdown                                   | 4-27 |
| MES Shutdown                                   | 4-28 |
| Secondary Bus Shutdown                         | 4-28 |
| FCM Shutdown                                   | 4-28 |
| RCM Shutdown                                   | 4-28 |
| TMS Shutdown                                   | 4-29 |
| COMMS Shutdown                                 | 4-29 |
| Primary Bus Shutdown                           | 4-29 |
| Exit Cockpit                                   | 4-29 |
| 5 Checklists                                   | 5-1  |
| 5.1 System Startup Checklist                   | 5-2  |
| 5.2 System Shutdown Checklist                  | 5-8  |
| 6 Random Stuff                                 | 6-1  |
| 6.1 VMS Orbital Information                    | 6-2  |
| 6.2 TODO What Things Are On Which Bus          | 6-6  |
| 6.3 TODO What Things Are On Which Cooling Loop | 6-6  |

# 1 How To Use This DOCUMENT

1-2 How To Use This Document

In order to make everyone's lives easier this document is designed to provide a standard control panel scheme.

The panels are labeled forward to aft, top to bottom. F= Forward L=Left R=Right A=Aft

The buttons are labeled top to bottom, left to right. The labels I am using for the buttons are from the tool tip hoover text.

An example of how I would use this is the first few steps of the docking tutorial

(The tutorial chunk that was here previously has been deleted because I wrote the whole thing in a later section)

You can be all NASA with their cool checklists and tack on some useful information at the same time.

Sherpa

## 2 CONTROL PANEL OVERVIEW

#### F1 Caution And Warning (CAW) 2.1

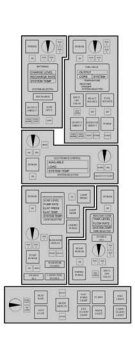

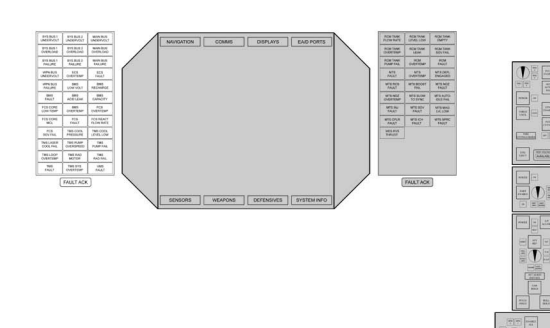

|                        | 1  |                        |                        |                       |    |
|------------------------|----|------------------------|------------------------|-----------------------|----|
| MAIN BUS<br>JNDERVOLT  |    | SYS BUS 1<br>UNDERVOLT | SYS BUS 2<br>UNDERVOLT | MAIN BUS<br>UNDERVOLT |    |
| MAIN BUS<br>OVERLOAD   | 01 | SYS BUS 1<br>OVERLOAD  | SYS BUS 2<br>OVERLOAD  | MAIN BUS<br>OVERLOAD  | 02 |
| MAIN BUS<br>FAILURE    |    | SYS BUS 1<br>FAILURE   | SYS BUS 2<br>FAILURE   | MAIN BUS<br>FAILURE   |    |
| ECS<br>FAULT           | 04 | WPN BUS<br>UNDERVOLT   | ECS<br>OVERTEMP        | ECS<br>FAULT          | 03 |
| BMS<br>RECHARGE        |    | WPN BUS<br>FAILURE     | BMS<br>LOW VOLT        | BMS<br>RECHARGE       |    |
| BMS<br>CAPACITY        | 06 | BMS<br>FAULT           | BMS<br>ACID LEAK       | BMS<br>CAPACITY       | 05 |
|                        |    |                        | BMS<br>OVERTEMP        |                       |    |
| FCS<br>OVERTEMP        | 08 | FCS CORE               |                        | FCS                   | 07 |
| FCS REACT<br>FLOW RATE |    | FCS CORE               | FCS                    | FCS REACT             |    |
| TMS COOL<br>LEVEL LOW  | 10 | FCS<br>SOV FAIL        | PAULI                  | FLOW RATE             | 09 |
| TMS<br>PUMP FAIL       |    |                        | TMS COOL<br>PRESSURE   | TMS COOL<br>LEVEL LOW | 7  |
| TMS<br>RAD FAIL        |    | TMS LASER<br>COOL FAIL | TMS PUMP<br>OVERSPEED  | TMS<br>PUMP FAIL      | /  |
| VMS<br>FAULT           |    | TMS LOOP<br>OVERTEMP   | TMS RAD<br>MOTOR       | TMS<br>RAD FAIL       |    |
|                        | J  | TMS<br>FAULT           | TMS SYS<br>OVERTEMP    | VMS                   | 7  |
|                        |    |                        |                        | PAULT                 |    |

D

DE

SYS BUS 1 SYS BUS 2 UNDERVOLT UNDERVOLT UND SYS BUS 1 SYS BUS 2 MA OVERLOAD OVERLOAD OVE SYS BUS 1 SYS BUS 2 MA FAILURE FAILURE FA WPN BUS FCS UNDERVOLT OVERTEMP F WPN BUS BMS LOW VOLT REC FAILURE BMS BMS FAULT ACID LEAK CA FCS CORE BMS LOW TEMP OVERTEMP OVE FCS CORE FCS FCS MCL FAULT FLO FCS TMS COOL TMS SOV FAIL PRESSURE LEV TMS PUMP TMS LASER OVERSPEED PU COOL FAIL TMS LOOP TMS RAD OVERTEMP MOTOR RA TMS TMS SYS OVERTEMP E FAULT FAULT ACK

- 01) SYS BUS 1 Caution And Warning Block
- 02) SYS BUS 2 Caution And Warning Block
- 03) MAIN BUS Caution And Warning Block
- 04) WEAPON BUS Caution And Warning Block
- 05) ESC Caution And Warning Block
- 06) BMS Caution And Warning Block
- 07) FCS (FCM) Caution And Warning Block
- 08) TMS Caution And Warning Block
- 09) VMS Caution And Warning Block
- 10) Fault Acknowledge

#### 2.2 F2 Hard-Mounted Display (HMD)

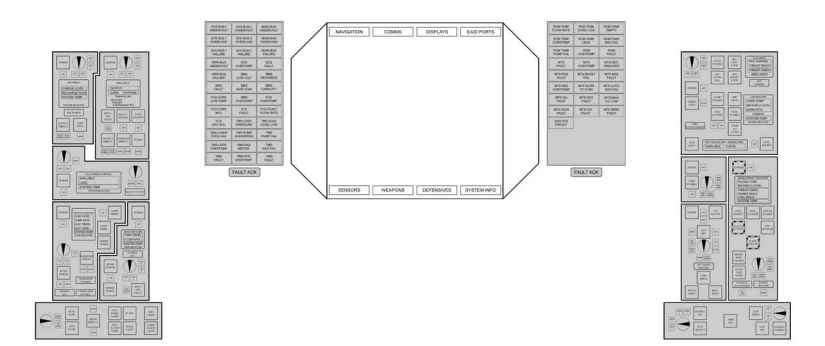

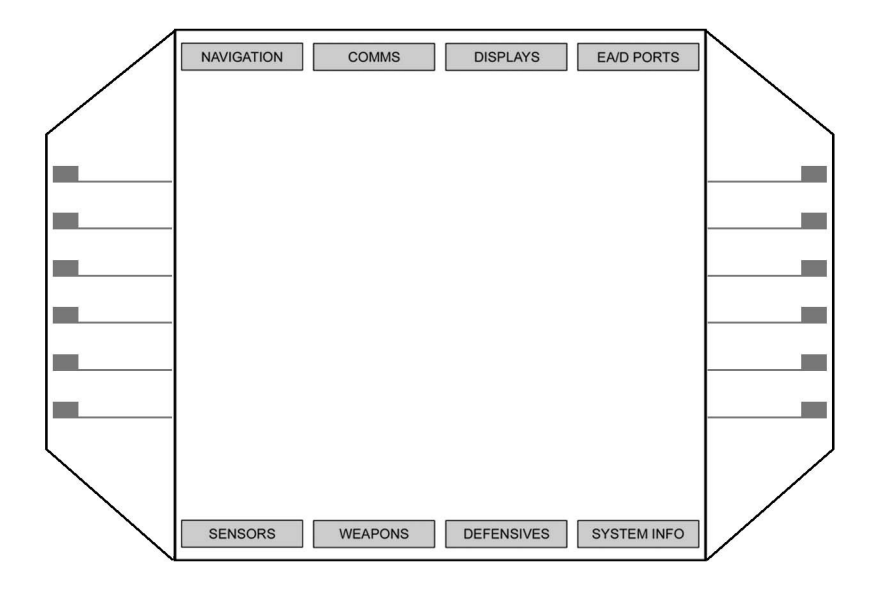

The HMD has an entire section devoted to the individual screens. Check the table of contents.

2.3

#### F3 Caution And Warning (CAW)

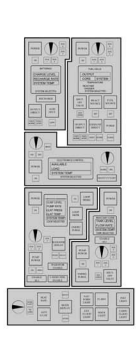

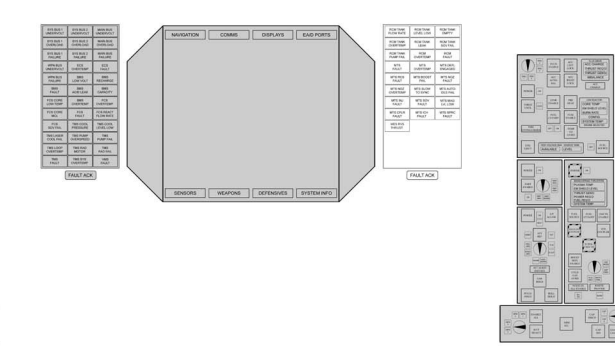

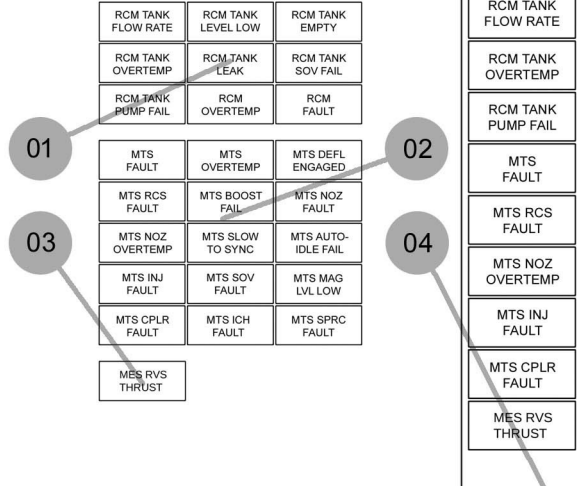

| RCM TANK          | RCM TANK  | RCM TANK  |  |
|-------------------|-----------|-----------|--|
| FLOW RATE         | LEVEL LOW | EMPTY     |  |
| RCM TANK          | RCM TANK  | RCM TANK  |  |
| OVERTEMP          | LEAK      | SOV FAIL  |  |
| RCM TANK          | RCM       | RCM       |  |
| PUMP FAIL         | OVERTEMP  | FAULT     |  |
| MTS               | MTS       | MTS DEFL  |  |
| FAULT             | OVERTEMP  | ENGAGED   |  |
| MTS RCS           | MTS BOOST | MTS NOZ   |  |
| FAULT             | FAIL      | FAULT     |  |
| MTS NOZ           | MTS SLOW  | MTS AUTO- |  |
| OVERTEMP          | TO SYNC   | IDLE FAIL |  |
| MTS INJ           | MTS SOV   | MTS MAG   |  |
| FAULT             | FAULT     | LVL LOW   |  |
| MTS CPLR          | MTS ICH   | MTS SPRC  |  |
| FAULT             | FAULT     | FAULT     |  |
| MES RVS<br>THRUST |           |           |  |
|                   |           |           |  |
| FAULT ACK         |           |           |  |

- 01) RCM Caution And Warning Block
- 02) MTS Caution And Warning Block
- 03) MTS Caution And Warning Block
- 04) Fault Acknowledge

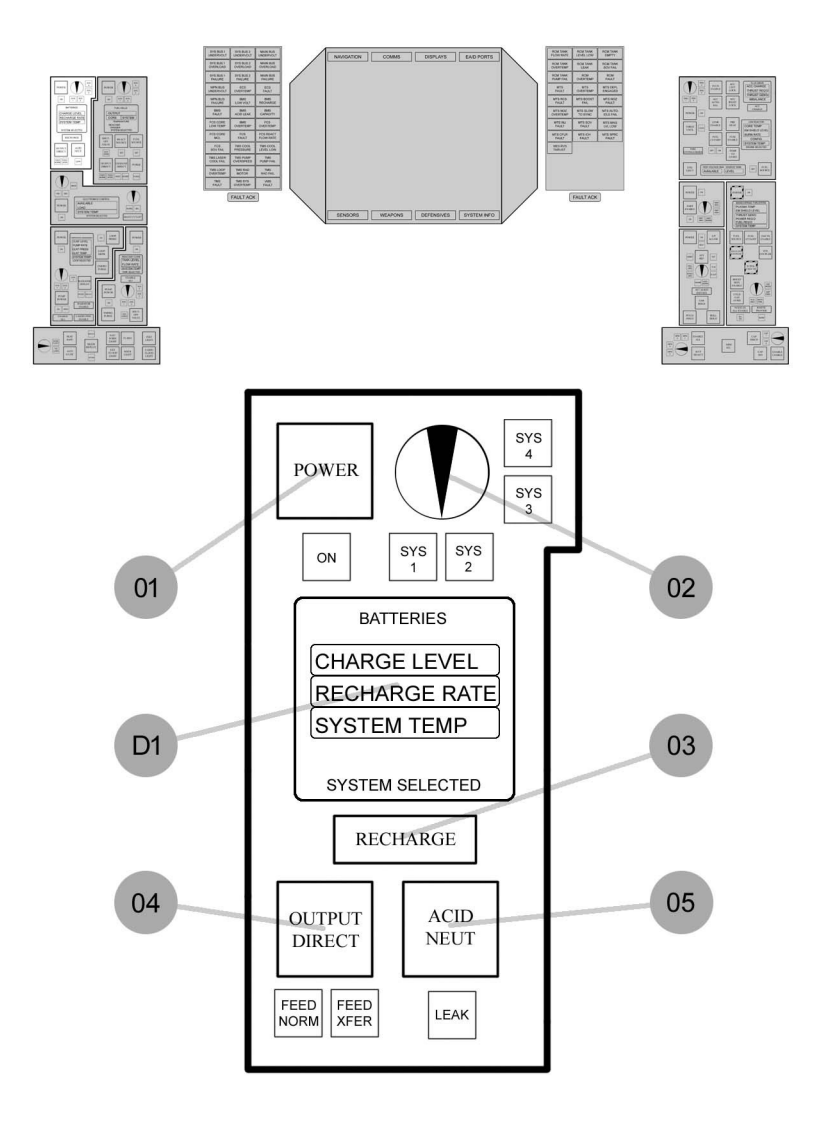

#### 2.4 L1 Battery Management System (BMS)

01) BMS Battery Enable

02) BMS Battery Select

03) BMS Battery Recharge

04) BMS Battery Output Select

05) BMS Acid Neutralizer

D1) BMS Display

The display will be covered in section XX

### 2.5 L2 Fuel Cell Manager (FCM)

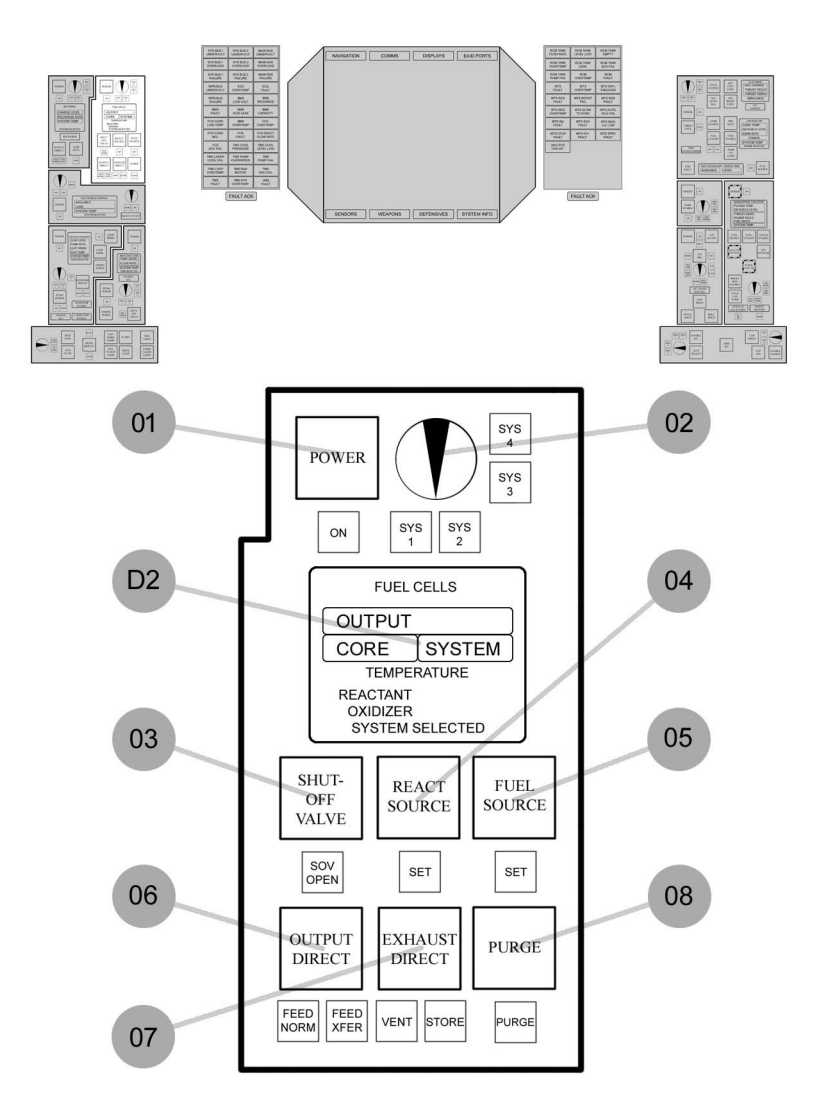

- 01) FCS Cell Enable \*
- 02) FCS Cell Select \*
- 03) FCS Shut-Off Valve \*
- 04) FCS Reactant Source Select \*
- 05) FCS Fuel Select \*
- 06) FCS Power Output Select \*
- 07) FCS Bi-Product Disposal \*
- 08) FCS Contamination Purge \*

D2) FCM Display

The display will be covered in section XX

#### NOTE:

\* The tool tips use FCS however on the F1 HMD Systems Info page the sub system is called FCM so....yeah. That's a thing that should probably be changed one way or the other.

### 2.6 L3 Electronic Control System (ECS)

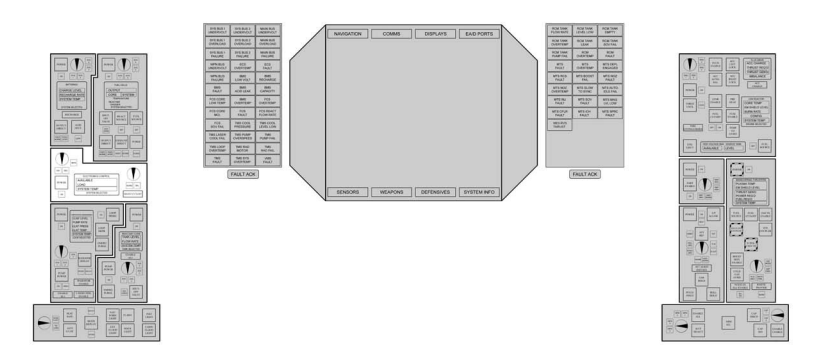

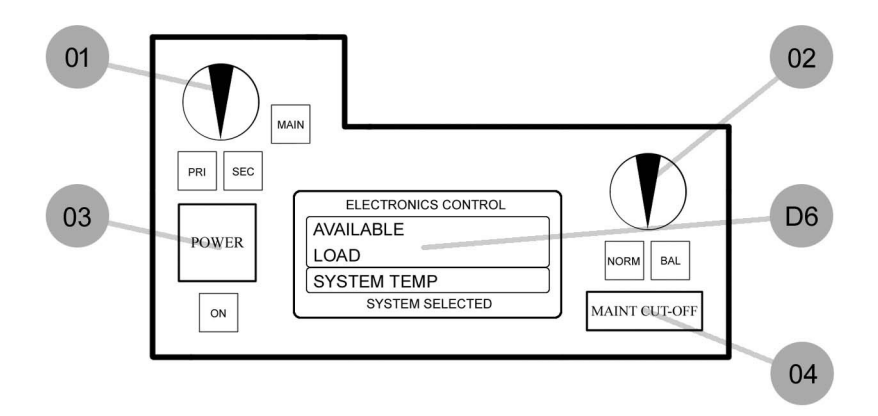

01) ECS Bus Select

02) ECS Bus Distribution Mode

- 03) ECS Bus Enable
- 04) ECS Maintenance Cut-Off

D6) ECS Display

The display will be covered in section XX

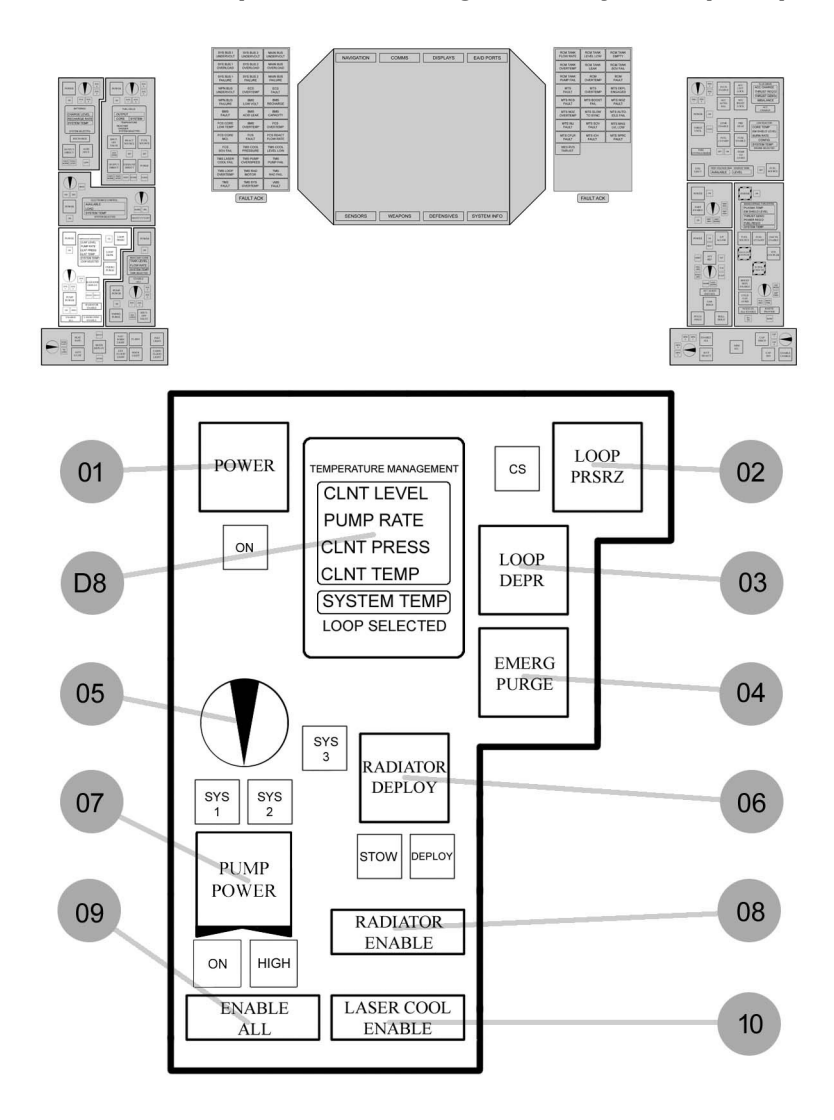

#### 2.7 L4 Temperature Management System (TMS)

01) TMS Loop Enable

- 02) TMS Loop Pressurize
- 03) TMS Loop Depressurize
- 04) TMS Flash Cool (Vent) Loop
- 05) TMS Loop Select
- 06) TMS Loop Radiator Deploy
- 07) TMS Loop Power \*
- 08) TMS TMS Loop Radiator Enable
- 09) TMS Enable All Pumps
- 10) TMS Loop Laser Cooling Enable

D8) TMS Display

The display will be covered in section XX

NOTE:

\* The TMS Loop Power button is a three position toggle. If anyone has a good suggestion on how I can draw that, I'm listening.

#### 2.8 L5 Reactant Core Manager (RCM)

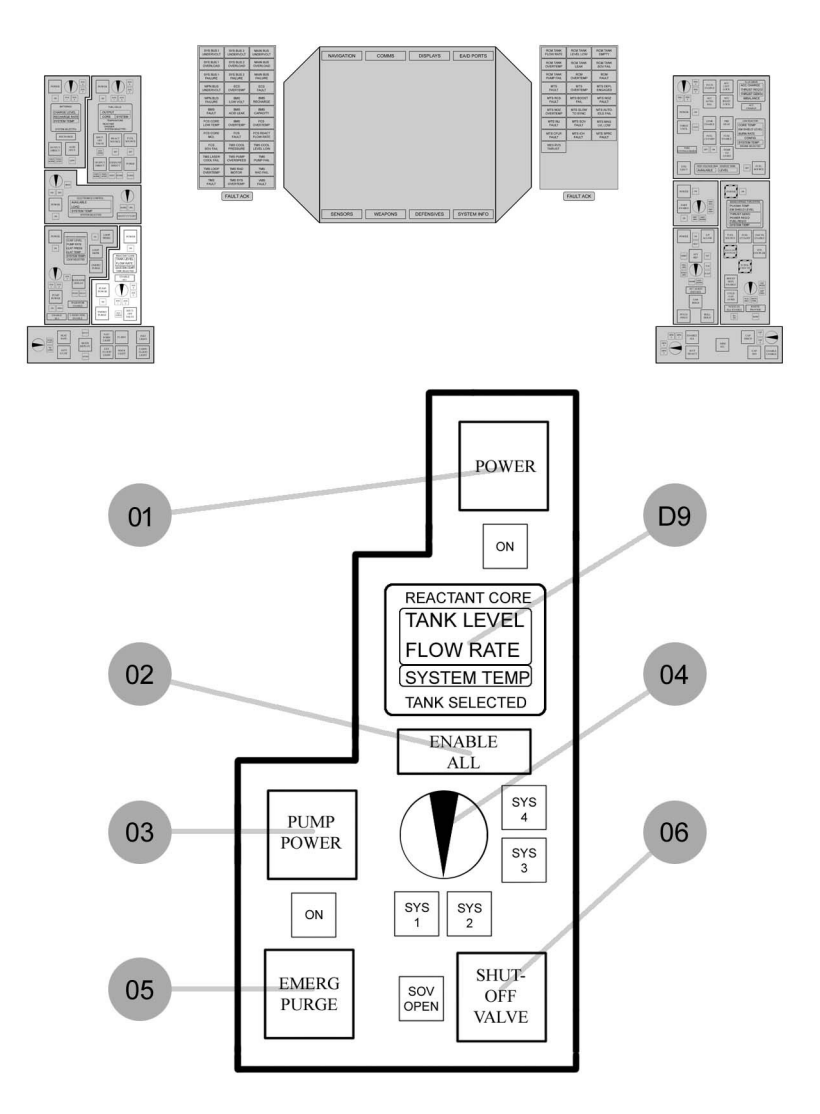

- 01) RCM System Enable
- 02) RCM Enable All Pumps
- 03) RCM Tank Pump Power
- 04) RCM Tank Select
- 05) RCM Tank Emergency Overboard Dump
- 06) RCM Tank Shut-Off Valve

D9) RCM Display The display will be covered in section XX

Tanks:

SYS 1 Argon (Ar) SYS 2 Hydrogen (H2) SYS 3 Oxygen (O2) SYS 4 Lithium (Li)

### 2.9 L6 Core Ship Systems Manager

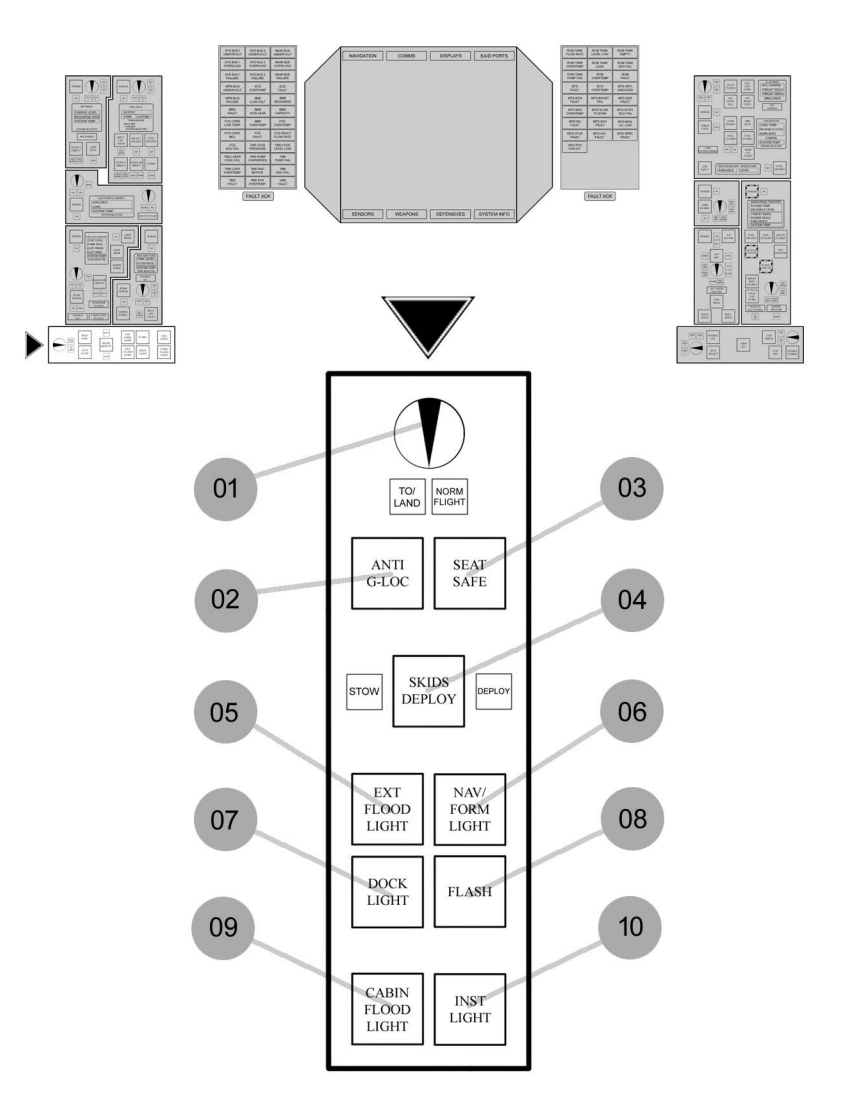

- 01) Seat Flight Mode Select
- 02) Seat Anti-G Enable
- 03) Seat Safe For Flight
- 04) CSSM Skids Deploy \*
- 05) CSSM Exterior Flood Lighting
- 06) CSSM Navigation/Formation Lighting
- 07) CSSM Docking Port Lighting
- 08) CSSM Strobe Beacon Lighting
- 09) CSSM Cabin Flood Lighting
- 10) CSSM Instrument Lighting

#### NOTE:

\* The tool tip for Skids Deploy incorrectly shows as

CSSM Navigation/Formation Lighting. Be careful which one you click on when internally docked.

This panel has been rotated clockwise from its actual orientation It seemed like a good idea at the time?

2.10 R1 Main Engine System (MES)

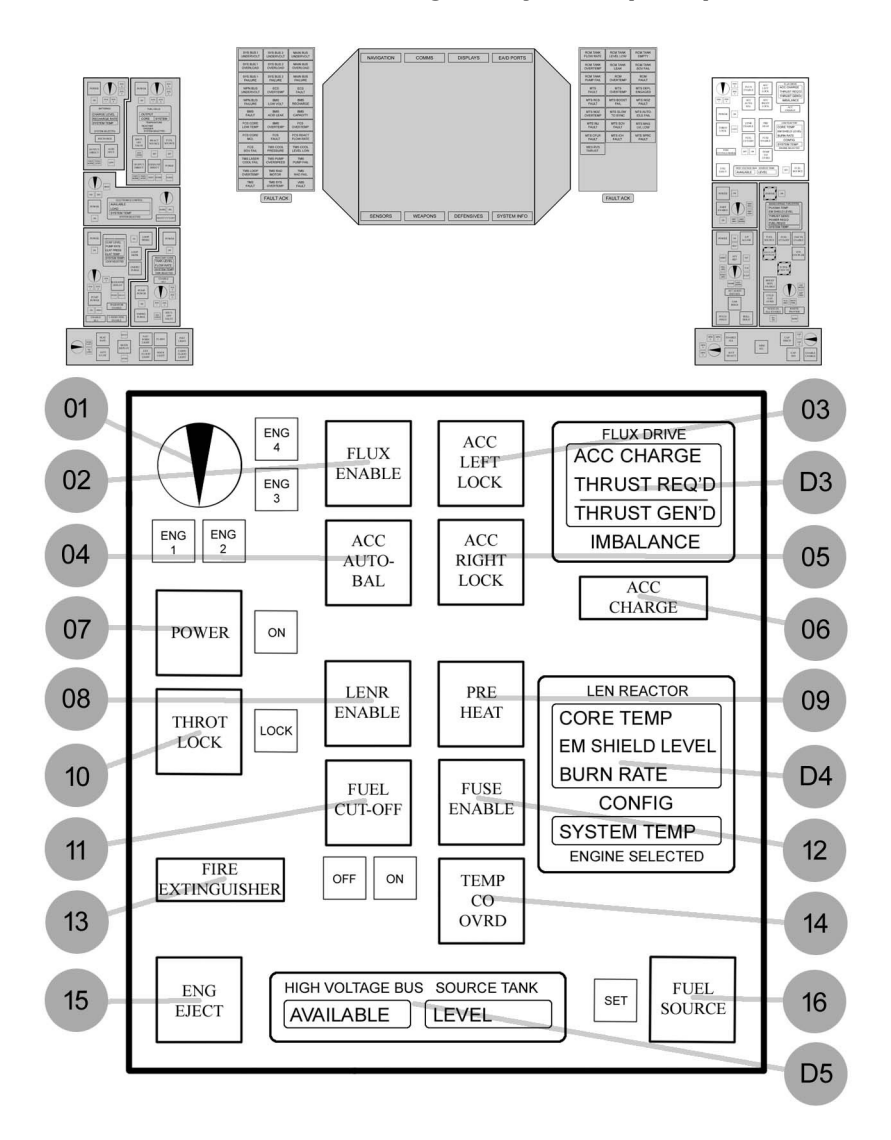

- 01) MES Engine Select
- 02) MES Flux Drive Enable
- 03) MES Accumulator (Left) Lock
- 04) MES Accumulator Auto Balance
- 05) MES Accumulator (Right) Lock
- 06) MES Accumulator Charge
- 07) MES System Enable
- 08) MES LENR Enable
- 09) MES Chamber Pre-Heater
- 10) MES Throttle Lock
- 11) MES Fuel Cut-Off
- 12) MES LENR Fuse Enable
- 13) MES Extinguisher
- 14) MES Temperature Cut-Off Override
- 15) MES Engine Jettison
- 16) MES LENR Fuel Source Select

D3 MES Flux Drive Display

The display will be covered in section XX D4 MES LEN Reactor Display

The display will be covered in section XX D5 MES Display

The display will be covered in section XX

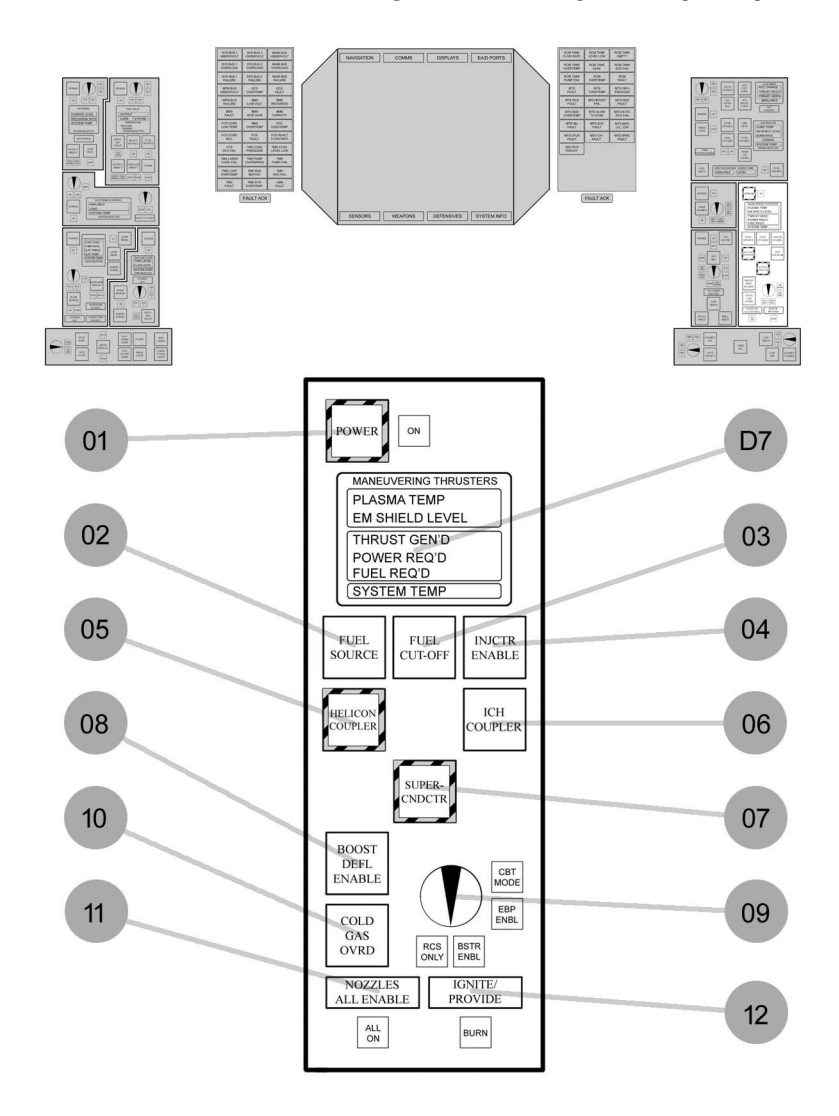

#### 2.11 R2 Maneuvering Thruster System (MTS)

- 01) MTS System Enable \*
- 02) MTS Fuel Source Select
- 03) MTS Fuel Cut-Off Valve
- 04) MTS Fuel Injector Enable \*\*
- 05) MTS Helicon Ionize-Enable \*
- 06) MTS ICH Cyclotron Enable
- 07) MTS Superconductor Enable \*
- 08) MTS Boost Deflector
- 09) MTS Thrust Mode Select
- 10) MTS Cold Gas Override
- 11) MTS Nozzle All Enable
- 12) MTS Core Ignitor/Thrust Provide \*\*\*
- D7) Maneuvering Thrusters Display The display will be covered in section XX

#### NOTE:

\* These switches have safety covers on them. It is probably for a good reason

\*\* Insert VTEC Kicked in Yo joke here

\*\*\* This is a press and hold button.

If anyone has a good suggestion on how I can draw that, I'm listening.

### 2.12 R3 Communication System (COMMS)

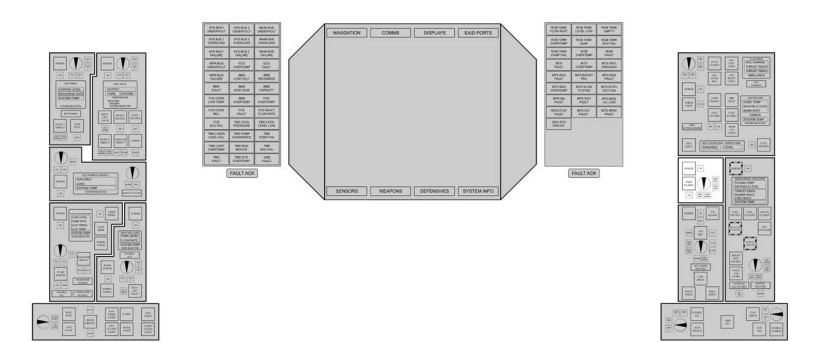

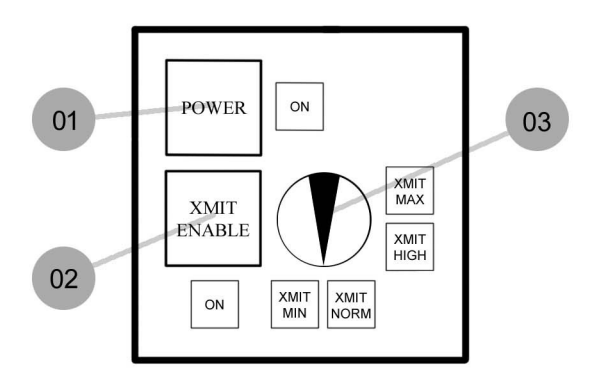

### 01) COMMS System Enable

02) COMMS Transmitter Enable

03) COMMS Transmission Power Select

Tutorial 2 ST Approach 45.2.2 Localizer 45.2.200

#### Tutorial 3

ST Departure 45.2.3 Localizer 45.2.202

#### Tutorial 4

ST Approach 45.2.2 Localizer 45.2.200

#### 2.13 R4 Navigation/Auto-Pilot System (NAS)

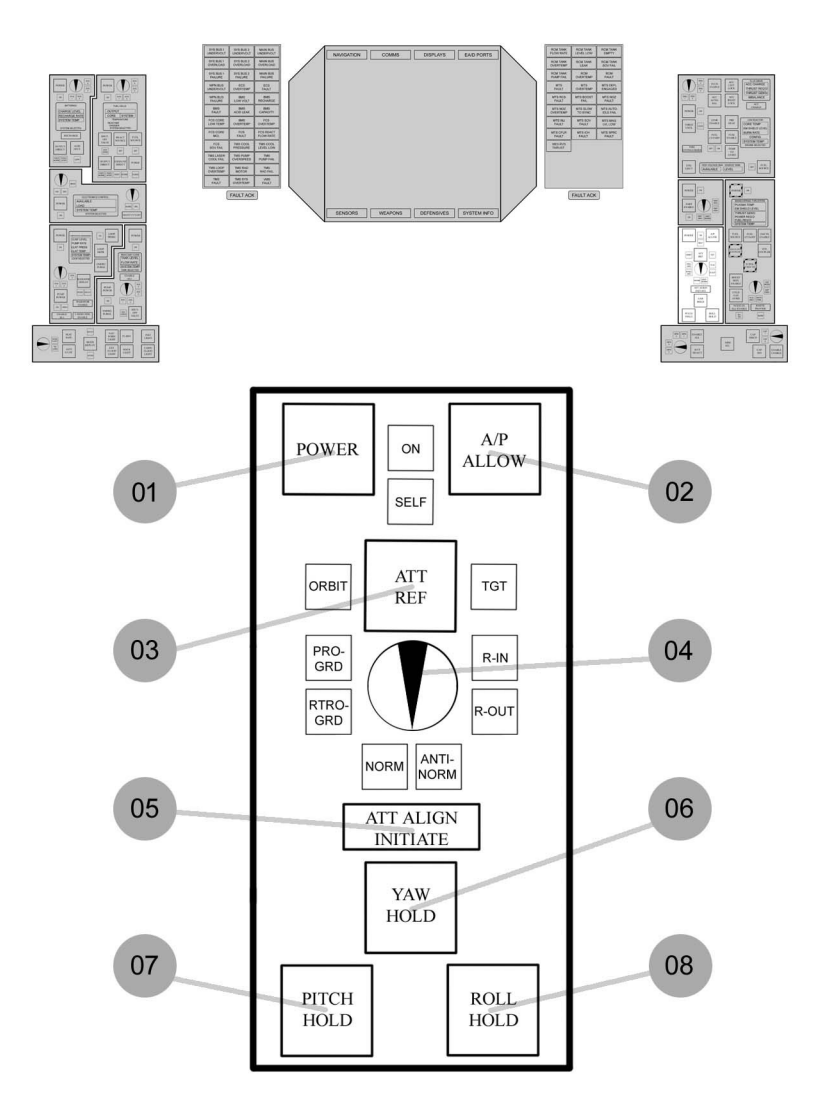

- 01) NAS System Enable
- 02) NAS Auto Pilot Allow
- 03) NAS Attitude Reference Select
- 04) NAS Attitude Mode Select
- 05) NAS Align Initiate
- 06) NAS Yaw Hold
- 07) NAS Pitch Hold
- 08) NAS Roll Hold

#### ION COMMS DISPLAYS EAD PORTS 1 D 1 T De Ē 14 H H 4 ENABLE CHARGE CAP 1 CAP 2 CAP ISO 02 01 CAP DISCH 04 03 ARM ALL 05 07 ENABLE JET 08 06 SELECT ALL WPN 1 WPN 2 WPN 3 WPN 4

#### 2.14 R5 Weapon Management System (WMS)
- 01) WMS Weapon Select
- 02) WMS Weapon Capacitor Enable/Charge
- 03) WMS Weapon Capacitor Isolate
- 04) WMS Weapon Capacitor Discharge
- 05) Weapon Arm All \*
- 06) Weapon Enable All \*
- 07) Weapon Jettison Selected
- 08) Weapon Selected

NOTE:

\* None of these switches have a cover so watch your step when entering or exiting the seat when the ship is operational

This panel has been rotated counterclockwise from its actual orientation

It seemed like a good idea at the time?

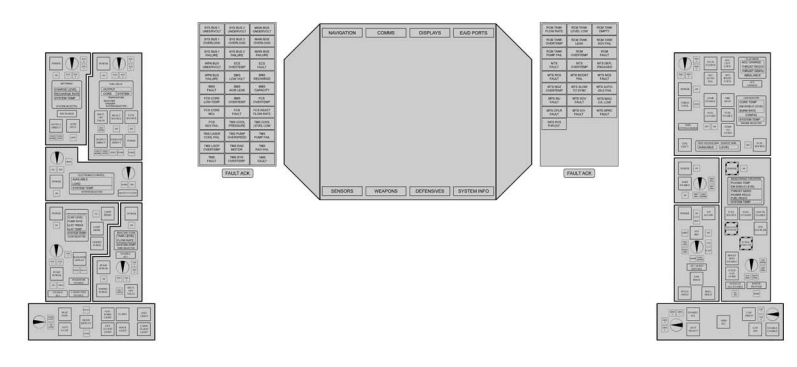

# 2.15 A1 Access Panel

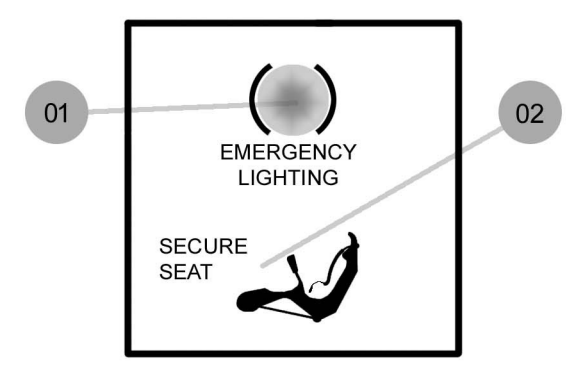

# Control Panel Overview 2-31

- 01) CSM Cabin Flood Lights\*
- 02) SEAT Safe/Unsafe

Note:

\* I think we're missing an S from CSSM here.

This page left blank

# **3 HMD PANELS**

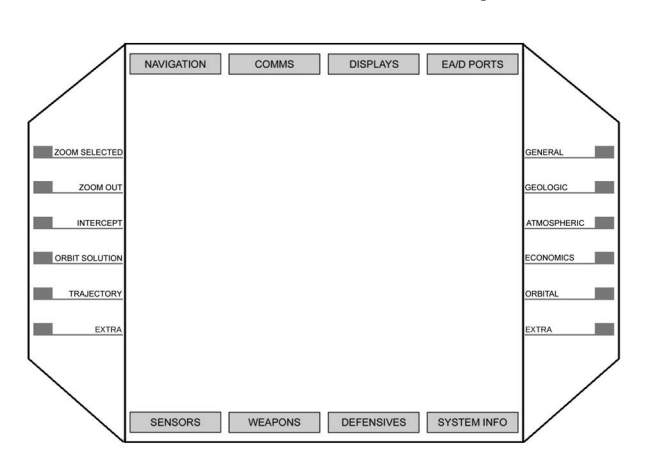

# 3.1 HMD Cold Startup

# 3.2 HMD Navigation

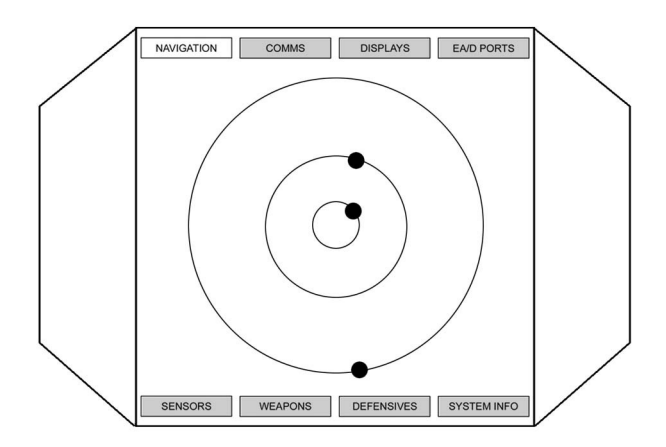

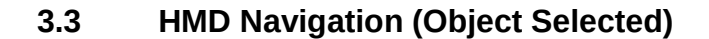

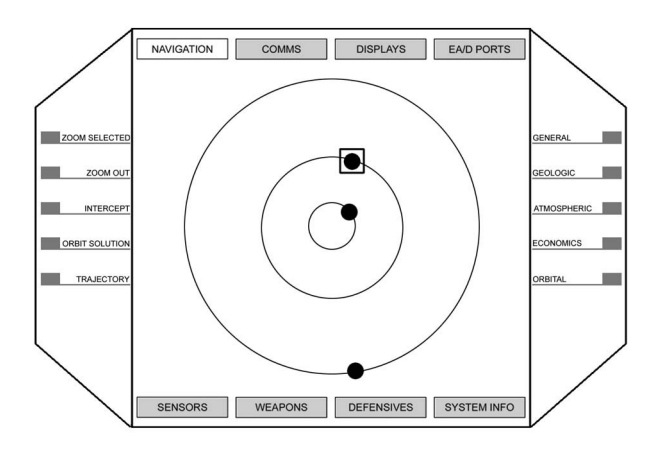

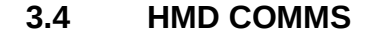

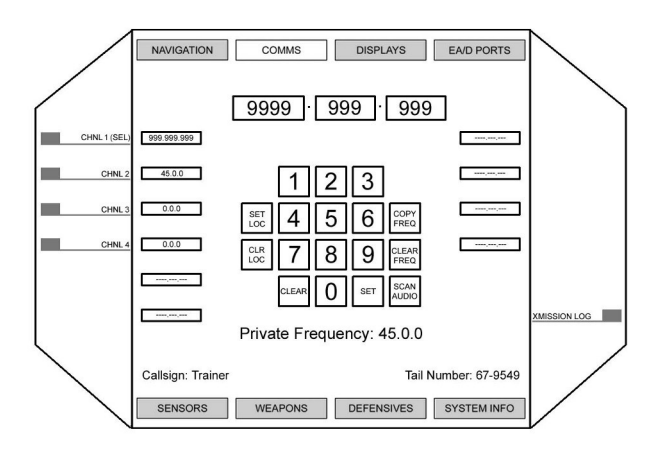

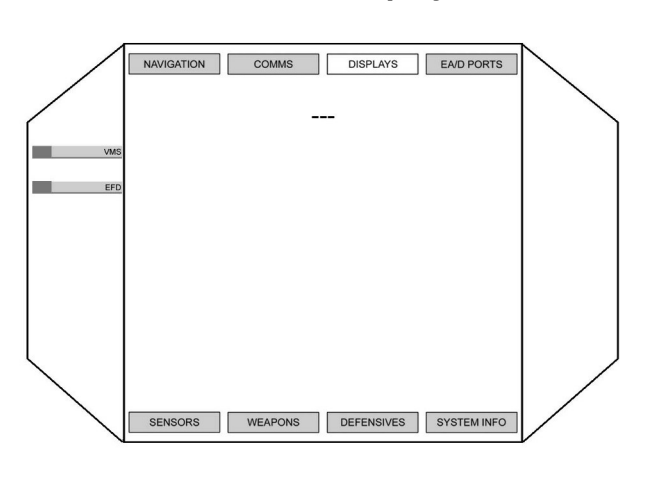

3.5 HMD Displays

3.6 HMD Displays – VMS

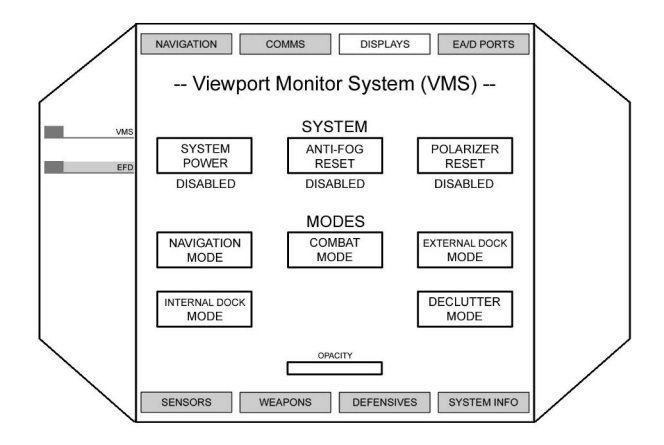

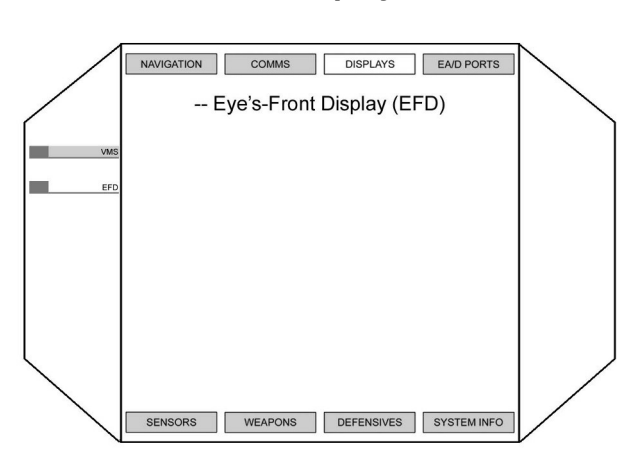

# 3.7 HMD Displays – EFD

# 3.8 HMD EA/D Ports

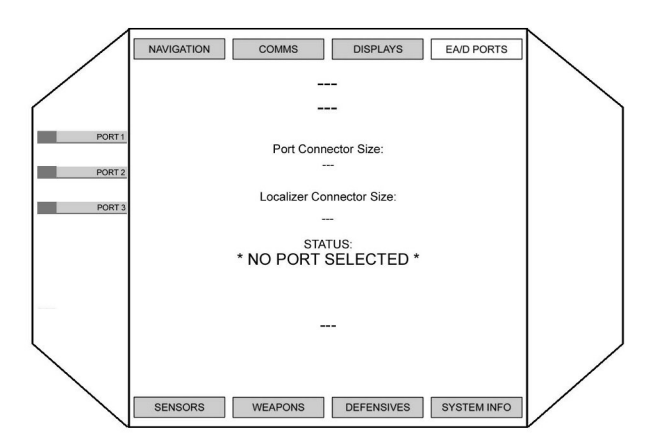

# 3-6 HMD Panels

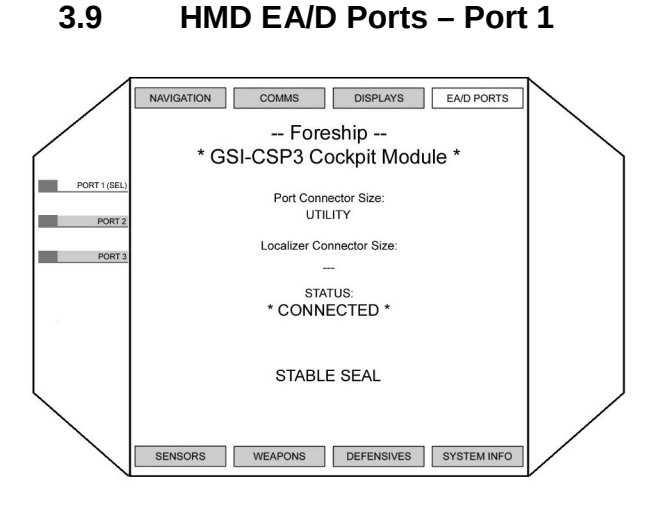

# 3.10 HMD EA/D Ports – Port 2

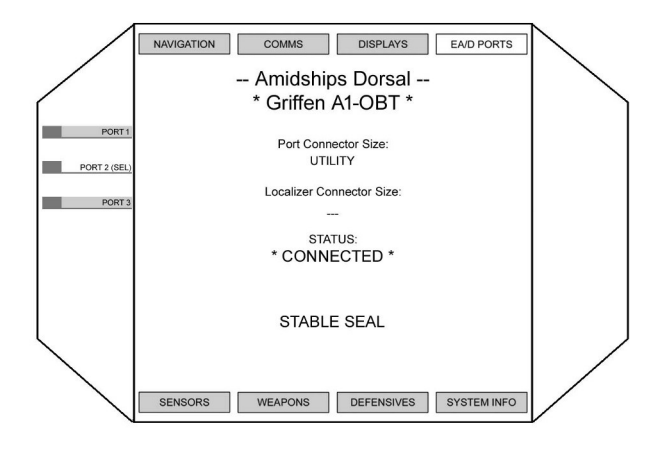

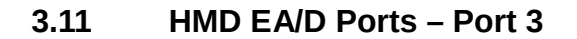

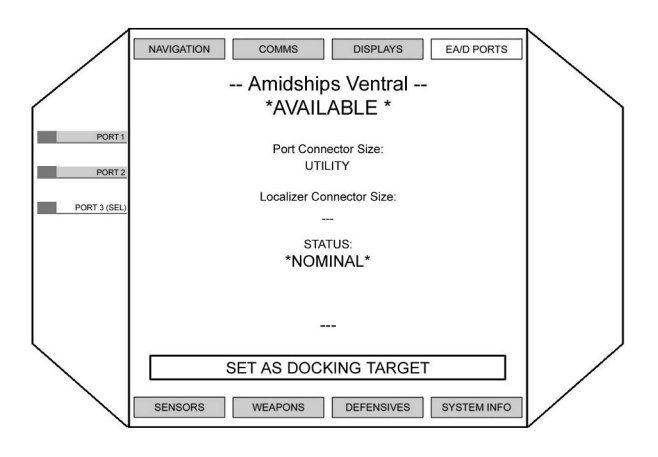

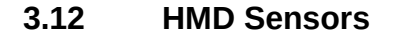

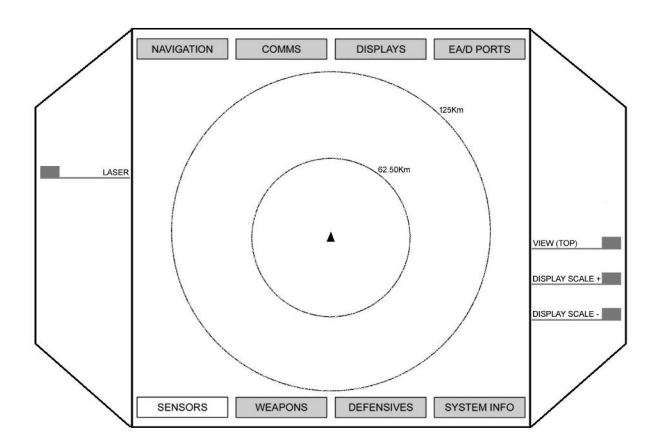

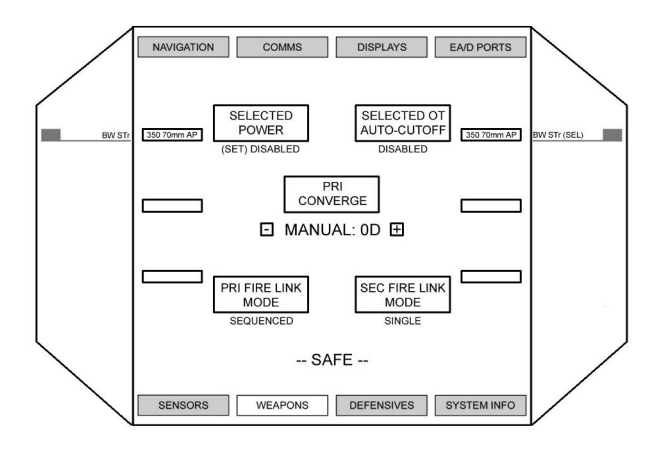

3.13 HMD Weapons

# 3.14 HMD Defensives

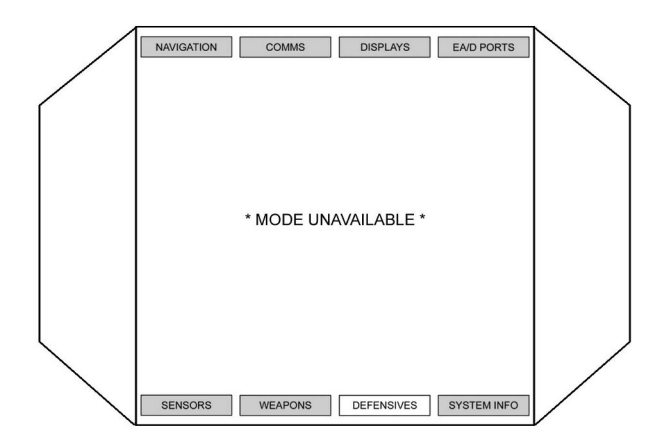

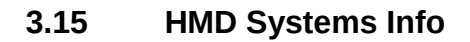

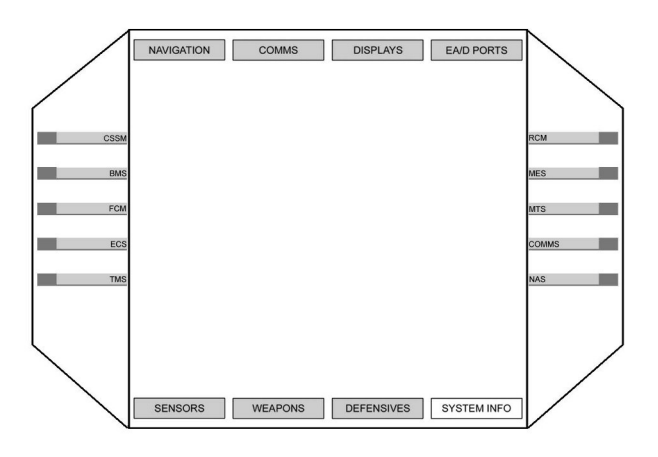

3.16 HMD Systems Info – CSSM

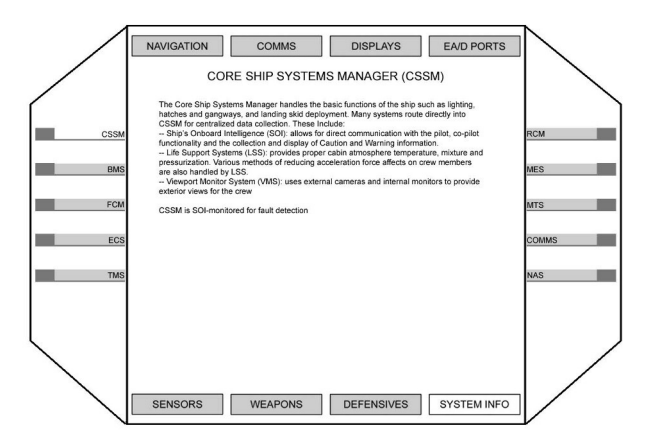

This page left blank

# **TUTORIALS**

4-2 Tutorials

# 4.1 Tutorial 3 System Startup

# Entering Cockpit

There is a panel right outside the cockpit hatch but I haven't drawn it yet **MDR-01** Mid Deck Right Panel One **01** COCKPIT HATCH – OPEN

A1 Aft Panel 02 SECURE SEAT - UNSECURE

Enter Pilot's Seat

L6 CSSM Panel 03 SEAT SAFE - ENABLE 10 INST LIGHT - ENABLE 09 CABIN FLOOD LIGHT - DISABLE

# Switch Check

✓ All Panels Powered Down

L5 RCM Panel 04 TANK SELECT – SYS 1

L4 TMS Panel 05 LOOP SELECT - SYS 1

- L3 ECS Panel 01 BUS SELECT – PRI 02 BUS DISTRIBUTION MODE SELECT – NORM
- L2 FCM Panel 02 CELL SELECT - SYS 1
- L1 BMS Panel 02 BATTERY SELECT - SYS 1
- R1 MES Panel 01 ENGINE SELECT - SYS 1

R2 MTS Panel 09 THRUST MODE SELECT - RCS ONLY

R3 COMMS Panel 03 TRANSMISSION POWER SELECT – XMIT NORM

# **Primary Bus Enable**

L1 BMS Panel 01 POWER - ON

L3 ECS Panel 03 POWER - ON

F1 CAW Panel
01 fault acknowledge

L3 ECS Panel O4 MAINT CUT-OFF – DISABLE (green) D6 ECS Display ✓ AVAILABLE is GREEN

F1 CAW SYS BUS 1 lights out

L1 BMS Panel O3 RECHARGE - ENABLE D1 BMS Display ✓ RECHARGE RATE is RISING

#### **Secondary Bus Enable**

L1 BMS Panel O2 BATTERY SELECT - SYS 2 O1 POWER - ON O3 RECHARGE - ENABLE D1 BMS Display

✓ RECHARGE RATE is RISING

If SYS 1 battery is enabled and has charge SYS 2 battery will not show RECHARGE RATE This is expected

L3 ECS Panel 01 BUS SELECT - SEC 03 POWER - ON 02 BUS DISTRIBUTION MODE SELECT - BAL

✓ F1 CAW SYS BUS 2 lights out

There will be a delay on SYS BUS 2 OVERLOAD This is expected 4-4 Tutorials

## **Fuel Cell Preheat**

| L2 FCM Panel<br>01 POWER – ON<br>02 CELL SELECT – SYS 2<br>01 POWER – ON                                                                                                    |  |  |
|----------------------------------------------------------------------------------------------------|--|--|
| Standard TMS Enable                                                                                                    |  |  |
| L4 TMS Panel<br>01 POWER – ON<br>02 LOOP PRSRZ – CS<br>07 PUMP POWER – ON                                                                                                    |  |  |
| <b>CAUTION</b> PUMP POWER is a three position switch<br>avoid running pumps in HIGH mode                                                                                                    |  |  |
| <ul> <li>D8 TMS Display</li> <li>CLNT LEVEL is RISING</li> <li>CLNT PRESS is RISING</li> <li>L4 TMS Panel</li> <li>O2 &lt; LOOP PRSRZ is DISABLED</li> <li>O5 LOOP SELECT - SYS 2</li> <li>O2 LOOP PRSRZ - CS</li> <li>O7 PUMP POWER - ON</li> </ul> |  |  |
| <b>CAUTION</b> PUMP POWER is a three position switch<br>avoid running pumps in HIGH mode                                                                                                    |  |  |
| <ul> <li>D8 TMS Display</li> <li>CLNT LEVEL is RISING</li> <li>CLNT PRESS is RISING</li> <li>L4 TMS Panel</li> <li>O2 &lt; LOOP PRSRZ is DISABLED</li> <li>O9 &lt; ENABLE ALL is ENABLED</li> </ul>                                                  |  |  |
| <ul> <li>F1 CAW TMS lights out</li> </ul>                                                                                                    |  |  |

Tutorials 4-5

| Alternate TMS Enable                                                                                                    |
|----------------------------------------------------------------------------------------------------|
| WARNING!<br>This procedure will automatically enable TMS SYS 1 and SYS 2<br>Use the <b>standard procedure</b> if you are unaware<br>of the spacecrafts condition or are unable to communicate<br>with STC Emergency Crews                                                                                                    |
| L4 TMS Panel<br>01 POWER - ON<br>02 LOOP PRSRZ - CS<br>05 LOOP SELECT - SYS 2<br>02 LOOP PRSRZ - CS<br>09 ENABLE ALL - ENABLE<br>D8 TMS Display<br><ul> <li>CLNT LEVEL is RISING</li> <li>CLNT PRESS is RISING</li> </ul> <li>L4 TMS Panel<br/>02 </li> <li>LOOP PRSRZ is DISABLED<br/>05 LOOP SELECT - SYS 2<br/>D8 TMS Display<br/><ul> <li>CLNT LEVEL is RISING</li> <li>CLNT LEVEL is RISING</li> <li>CLNT PRESS is RISING</li> </ul> </li> <li>L4 TMS Panel<br/>02 </li> <li>LOOP PRSRZ is DISABLED</li> |
| ✓ F1 CAW TMS lights out                                                                                                    |

#### 4-6 Tutorials

#### **COMMS Enable**

R3 COMMS Panel 01 POWER - ON 02 XMIT ENABLE - ON

> SYS BUS 2 OVERLOAD will illuminate. This is expected

#### Check in with STC

ΤАВ

*5) Space Traffic Control 1) Check In* 

Control this is 10-3889 (YOU) checking in.

10-3889 (YOU), this is Control. We have you checked in. Over.

ΤАВ

5) Space Traffic Control

2) Request Departure Clearance

Control, this is 10-3889 (YOU). Requesting departure clearance.

*10-3889 (YOU), this is Control. Departure approved. Notify Control before LENR initiation. Over.* 

#### Standard RCM Enable

L5 RCM Panel
O1 POWER - ON
O4 TANK SELECT cycle SYS 1 to SYS 4
O3 PUMP POWER - ON
O6 SHUT-OFF VALVE - SOV OPEN
O2 ENABLE ALL is ENABLED

✓ F3 CAW RCM lights out

Tutorials 4-7

| Alternate RCM Enable                                                                                                    |
|----------------------------------------------------------------------------------------------------|
| WARNING!<br>This procedure will automatically enable RCM SYS 1 to SYS 4<br>Use the <b>standard procedure</b> if you are unaware<br>of the spacecrafts condition or are unable to communicate<br>with STC Emergency Crews |
| L5 RCM Panel<br>01 POWER - ON<br>02 ENABLE ALL - ENABLE<br>04 TANK SELECT cycle SYS 1 to SYS 4<br>D9 RCM display                                                                                                    |
| <ul> <li>F3 CAW RCM lights out</li> </ul>                                                                                                    |

## **MES Preliminary Enable**

R1 MES Panel
07 POWER - ON
08 LENR ENABLE - ENABLE
D4 LEN REACTOR Display
✓ EM SHIELD LEVEL is GREEN
R1 MES Panel
09 PRE HEAT - ENABLE
D4 LEN REACTOR Display
✓ CORE TEMP is ORANGE
R1 MES Panel
16 FUEL SOURCE - SET

#### **VMS Enable**

F2 HMD HMD DISPLAYS VMS SYSTEM POWER wait for screen to power on EXTERNAL DOCK MODE (OPTIONAL)

# **LENR Pre Enable Check**

R1 MTS Panel 09 ✓ PRE HEAT is GREEN

# **Request LENR activation from STC**

ТАВ

5) Space Traffic Control 1) Ready for LENR Initiation

Control, this is XX-XXXX (YOU). Requesting LENR reaction.

XX-XXXX (YOU) Control. Copy. You are cleared to initiate LENR. Notify Control when ready for departure. Over.

# LENR and Main System Bus Enable

R1 MES Panel 11 FUEL CUT-OFF - ENABLE 12 FUSE ENABLE - ENABLE D4 LEN REACTOR Display CORE TEMP is GREEN L3 ECS Panel 01 BUS SELECT - MAIN 03 POWER - ON D6 ECS Display AVAILABLE is RISING L3 ECS Panel 01 BUS SELECT cycle PRI, SEC, MAIN D6 ECS Display AVAILABLE LOAD

F1 CAW Main Bus lights out

✓ F1 CAW SYS 2 OVERLOAD light out

R4 NAS Panel 01 POWER - ON

# **MTS Enable**

R2 MTS
01 POWER toggle SAFETY
01 POWER - ON
02 FUEL SOURCE - ENABLE
03 FUEL CUT-OFF - ENABLE
04 INJECTR ENABLE - ENABLE
11 NOZZLES ALL ENABLE - ALL ON

# FCM Enable

**CAUTION** you can damage the fuel cells by allowing flow when the core temp is low.

L2 FCM Panel
O2 CELL SELECT cycle SYS 1 - SYS 2
D2 FCM display

CORE is GREEN
L2 FCM Panel
O3 
SHUT-OFF VALVE is YELLOW
O5 FUEL SOURCE - SET
O4 REACT SOURCE - SET

✓ F1 CAW FCM (FSC) lights out

# **Undock Check List**

L6 CSSM Panel 01 FLIGHT MODE SELECT - NORM FLIGHT

F2 HMD HMD COMMS

L3 ECS Panel 04 MAINT CUT-OFF - ENABLE (yellow)

## **Request to Undock from STC**

TAB

5) Space Traffic Control 2) Ready for departure

Control, this is XX-XXXX (YOU). Ready to depart.

XX-XXXX (YOU) this is Control. Clearance granted. Over.

*XX-XXXX* (YOU), Control. Maintenance power disabled. Stand by for departure frequencies.

XX-XXXX (YOU), Control. Tune ST Departure on 45.2.3

*XX-XXXX YOU), Control. Tune localizer for exterior collar 3 using* 45.2.202

XX-XXXX (YOU), Control. Umbilicals disconnected. Stand by for release.

All previous transmissions can be viewed using 'XMISSION LOG' from the COMMS sub-menu.

#### **Configure COMMS Channels before release** F2 HMD HMD COMMS CHNL 3 select Left Channel Box 45 select Center Channel Box 2 select Right Channel Box 3 SET CHNL 4 select Left Channel Box 45 (if unset) select Center Channel Box 2 (if unset) select Right Channel Box 202 SET SET LOC

# After Station Release

F2 HMD HMD NAVIGATION

Maneuver away from station. The tutorial suggests Aft Translation (Down Arrow) 4-12 Tutorials

## When Clear of the Station Deploy Radiators

✓ F2 exterior free camera or cycle F4 exterior fixed cameras to verify the spacecraft is clear of the station

L4 TMS Panel 05 LOOP SELECT cycle SYS 1 - SYS 2 06 RADIATOR DEPLOY - DEPLOY 06 DEPLOY INDICATOR is GREEN D8 TMS Display CLNT TEMP is FALLING

#### When beyond STC Limiter range – 200 meters

R2 MTS Panel
O7 SUPER-CNDCTR toggle SAFETY
O5 HELICON COUPLER toggle SAFETY
O7 SUPER-CNDCTR - ENABLE
D7 MTS Display

EM SHIELD LEVEL is GREEN
R2 MTS Panel
O5 
HELICON COUPLER is WHITE
O5 HELICON COUPLER - ENABLE
12 IGNITE/PROVIDE hold until BURN INDICATOR is GREEN

CAUTION!
If the BURN INDICATOR does illuminate after five (5) seconds something has gone very wrong with your procedure or the spacecraft.
O6 ICH COUPLER - ENABLE

F3 CAW MTS lights

✓ Idle Throttle **D7** MTS Display ✓ THRUST GEN'D is ZERO ✓ POWER REQ'd is ZERO R1 MES 02 FLUX ENABLE - ENABLE **10** THROT LOCK – LOCK ✓ 10 LOCK INDICATOR is GREEN • 03 ACC LEFT LOCK is ENABLED ✓ 05 ACC RIGHT LOCK is ENABLED. **04** ACC AUTO-BAL – ENABLE • 04 ACC AUTO-BAL is YELLOW **06** ACC CHARGE - ENABLE • 06 ACC CHARGE is YELLOW **D3** MES FLUX DRIVE Display ACC CHARGE is ORANGE R1 MES 10 THROT LOCK is YELLOW • 03 ACC LEFT LOCK is YELLOW • 05 ACC RICHT LOCK is YELLOW • 06 ACC CHARGE is GREEN **D3** MES FLUX DRIVE Display ACC CHARGE is GREEN R1 MES ✓ 06 ACC CHARGE is LIGHTS OUT **06** ACC CHARGE - DISABLE **03** ACC LEFT LOCK - DISABLE • 03 ACC LEFT LOCK is GREEN • 04 ACC AUTO-BAL is GREEN **05** ACC RICHT LOCK - DISABLE • 05 ACC RICHT LOCK is GREEN ✓ 04 ACC AUTO-BAL is YELLOW 10 THROT LOCK - DISABLE 10 LOCK INDICATOR is GREEN

# 4-14 Tutorials

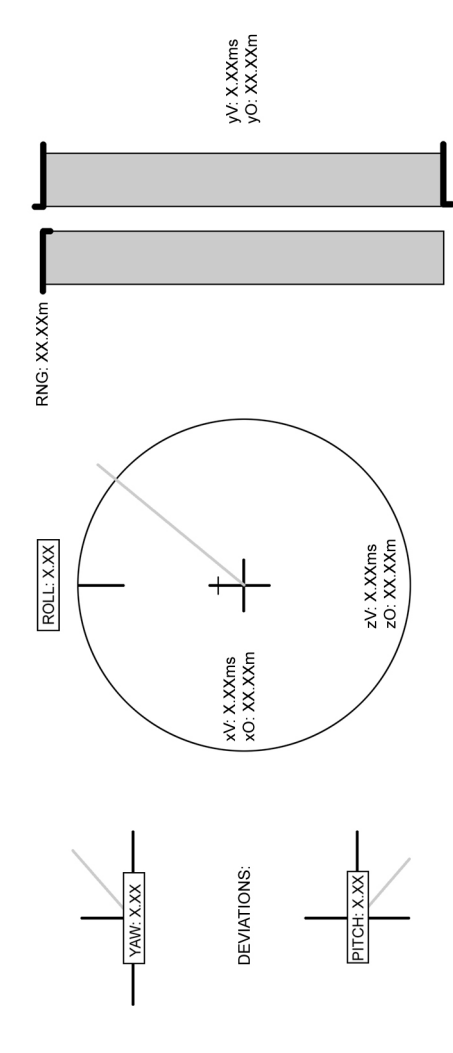

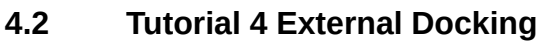

Docking HUD

#### Note: About Tutorial 3

Because this tutorial involves flying to the test platform and docking, most of this section will be generalities and my own bad habits. I will include as many facts as possible but ultimately your personal flying style will determine how useful this section of the manual becomes. At the end of the day, all that matters is a safe and successful dock.

Sherpa

#### **Entering Cockpit**

#### MDR1

CSM: cockpit hatch Open MDR1-01

The first thing I do after entering the cockpit is listen for clicks from the proximity sensor. I have had the tutorial start me between 200m and 5km. The proximity sensor has a range of 500m so if you hear clicking it is important to get the spacecraft under control ASAP.

A1 Panel SECURE SEAT – UNSECURE A1-02

Enter Pilot's Seat

L6 CSSM SEAT SAFE - ENABLE L6-03 INST LIGHT - ENABLE L6-10 CABIN FLOOD LIGHT - DISABLE L6-09

# VMS Enable

F2 HMD HMD DISPLAYS VMS SYSTEM POWER EXTERNAL DOCK MODE

While waiting for the VMS to power on, use the external cameras (F2) and try and locate the station. This is especially important if you are within 500m. You will not have accurate positional data until you have comms set up with the station but you can use the translational controls (The arrow keys and []) to slow your approach or departure. F1 will return you to the cockpit view.

4-16 Tutorials

#### **Contact the Local STC**

TAB

1) Open Chanel

3) Local STC

1) Announce

*Control, this is XX-XXXX (YOU). Come in. Over. XX-XXXX (YOU) this is control. We copy you, Over.* 

TAB 1)Open Chanel 3)Local STC 2) On Approach

Control, this is XX-XXXX (YOU). On approach. Over. XX-XXXX (YOU), Control. Copy. Continue inbound and contact ST Approach on 45.2.2

#### NOTE:

You can review all communications by checking the COMMS recorder

F2 HMD

HMD COMMS XMISSION LOG

# **Configure ST Approach Channel**

| F2 HMD                    |  |
|---------------------------|--|
| HMD COMMS                 |  |
| CHNL 3                    |  |
| select Left channel box   |  |
| 45                        |  |
| select Center channel box |  |
| 2                         |  |
| select Right channel box  |  |
| 2                         |  |
| SET                       |  |

# **Check In With ST Approach and Request Docking**

TAB

2) Private Channel

2) 45.2.2

1) STC

1) Check In: ST Approach

ST Approach, this is XX-XXXX (YOU). Checking in. XX-XXXX (YOU), this is ST Approach. We have you checked in. Over.

Note:

Docking requests should be made within 100km of the station

TAB

2) Private Channel

2) 45.2.2

1) STC

1) Request Docking

*ST Approach, this is XX-XXXX (YOU). Request docking with you. Over* 

XX-XXXX (YOU), this is Control, Clearance granted. Over. XX-XXXX (YOU), Control. Tune localizer for exterior collar 1 using 45.2.200

# **Configure STC Docking Channel**

F2 HMD HMD COMMS (if unset) CHNL 4 select Left channel box 45 (if unset) select Center channel box 2 (if unset) select Right channel box 200 SET SET LOC

#### 4-18 Tutorials

## **Configure HUD for Docking**

#### F2 HMD

HMD EA/D PORTS PORT 2 (Amidships Dorsal) SET AS DOCKING TARGET

#### ✓ HUD \*VALID\*

#### **NAS Enable**

#### R4 NAS

✓ POWER - ON R4-01
 A/P ALLOW - ENABLE R4-02
 YAW HOLD - ENABLE R4-06
 PITCH HOLD - ENABLE R4-07
 ROLL HOLD - ENABLE R4-08

#### Maneuvering in Space

There are four systems on the spacecraft for maneuvering. FLUX Drive MTS Booster Hot Plasma Maneuvering Jets Cold Plasma Maneuvering Jets

#### Note:

This tutorial will not be covering FLUX Drive operation

The MTS Booster system will provide  $\sim$ .8m/s per throttle "click" Forward (normal operation) or Aft (Thrust Deflection Enabled **R2-08**) of acceleration.

The Hot Plasma Maneuvering Jets can provide  $\sim 1.3 \text{m/s}$  of translational or rotational velocity.

The Cold Plasma Maneuvering Jets can provide  $\sim$  .1m/s of translational or rotational velocity.

Which of these systems you use will depend on the distances involved and your ability to ensure the safety of your spacecraft and any other vessels in the area.

Rule of thumb: No faster than .04m/s per 100m from the target

Translational Velocity moves the spacecraft in any of the six cardinal directions (Up, Down, Left, Right, Forward, Aft) regardless of the current orientation. You can think of this in terms of the WASD keys used in most first or third person video games.

Rotational Velocity changes the orientation of the spacecraft with out affecting its current Translational Velocity (Roll, Pitch, Yaw). You can think of this in terms of mouse-look as used in most first or third person video games.

Note:

Auto Pilot (NAS) will only help you control your rotational velocity at this time. You will have to manually correct your flight to control your translational velocities.

#### **STC Requirements by Distance**

Greater than 1500m (1.5km) Distance Meter will read FAR APPROACH and be GREEN No special considerations

1500m (1.5km) Distance Meter will read FAR APPROACH and be GREEN STC will ask you to reduce velocity to under 40m/s

1000m (1km)

Distance Meter will read FAR APPROACH and be GREEN At 100m the Distance Meter will begin to decrease

800m

Distnace Meter will read FAR APPROACH and be GREEN STC will ask you to reduce velocity to under 20m/s

500m

Distance Meter will read NEAR APPROACH and be GREEN At 500m the proximity sensor will begin to click. The faster the clicking to closer you are to the target 4-20 Tutorials

300m

XX-XXXX (YOU), this is Control. You're under 300 meters. Cease closure and shut-down your MTS CORE. Over.

#### R2 MTS

ICH COUPLER - DISABLE **R2-06** ✓ D7 PLASMA TEMP - COLD PLASMA LEVEL TOGGLE HELICON COUPLER SAFETY **R2-05 SAFETY** HELICON COUPLER - DISABLE **R2-05** 

#### 200m

Distance Meter will read COURSE ALIGN and be ORANGE

#### 100m

STC will ask you to stow any radiators that may be damaged while docking

XX-XXX (YOU), this is Control. You're within 100 meters. Stow all obstructions immediately. Over.

50m

Distance Meter will read FINE ALIGN and be ORANGE

5m

Distance Meter will read PRECISE ALIGN and be RED Height Meter will Reset

2.5m

Distance Meter will read FOR CAPTURE and be RED Height Meter will Reset

# 0.0m

CONNECTED

In order to successfully dock your spacecraft must: Be within +/- 4 degrees in Roll, Pitch and Yaw Be within +/- .05m in the Z and X axis and .03 in the Y axis Be moving no faster than .08m/s

*XX-XXXX* (YOU), Control. Reading solid contact. Stand by one... Over. *XX-XXXX* (YOU) Control. Connection locked and stable. Engaging umbilical. Over

There is more but I can't scroll down :(

# That's Great But How Do I Do That?

Some of this will depend on your distance from the target. Once you have channel 4 localized to the docking port (which you can do at any time during the tutorial however you need to talk to STC before you can dock) you can see how far from the station you are and what directions you are moving in. Typically when I start I'm within 500m of the station so I don't have to worry about firing up the engines but your kilometerage(?) may vary.

# What to do if you are far from the target

The first thing I do is zero out my velocities in the Z, Y and Z axis

The orientation of your spacecraft probably doesn't line up with the test platform so I wouldn't worry about the O half of the three O V combinations (xO, yO and zO).

xV (Left / Right)

if X is positive translate Right (Right Arrow) to bring it to 0.0 if X is negative translate Left (Left Arrow) to bring it to 0.0 zV (Forward / Aft)

if Z is positive translate Aft (Down Arrow) to bring it to 0.0

if Z is negative translate Forward (Up Arrow) to bring it to 0.0 yV (Up / Down)

if Y is positive translate Down ([) to bring it to 0.0

if Y is negative translate Up (]) to bring it to 0.0

If you are having a difficult time zeroing out your velocities enabling Cold Gas Override (**R2-10**) should help.

#### Note:

If you need to use the main engines to close distance remember to disable Cold Gas Override (**R2-10**) and switch Thrust Mode Select (**R2-09**) to BSTR ENBL

Point the spacecraft towards to test platform using the rotational controls

Yaw Left (Insert) Yaw Right (PgUp) Pitch Up (End) Pitch Down (Home)

#### Note:

The x, y and z V indicators will bounce around as you add rotational forces to the spacecraft. This is expected behavior.

#### 4-22 Tutorials

The Pitch, Roll and Yaw indicators will be corrected when closer to the station.

Accelerate towards the test platform with a few clicks of the throttle (=) until vZ is ~ 40m/s then throttle back down to zero (-).

#### Note:

If you cross the 1Km boundary throttle back to zero regardless of speed.

#### R2 MTS

BOOST DEFL ENABLE - ENABLE (yuck **R2-08**) and slow the spacecraft down as STC calls out your speed at distance. 1500m 40m/s or less 800m 20m/s or less 300m STC will call for you to stop 300-200m disable ICH and Helicon Couplers **R2** MTS ICH COUPLER - DISABLE **R2-06** ✓ D7 PLASMA TEMP - COLD PLASMA LEVEL TOGGLE HELICON COUPLER SAFETY **R2-05 SAFETY** 

HELICON COUPLER - DISABLE R2-05

#### Note:

This will put the spacecraft into Cold Gas Override mode. You should be moving slower than 3 m/s in all three axis before you disable hot plasma production.
#### What to do if you are near the target

Now that the spacecraft is in a stable position it is time to align the Pitch, Yaw and Roll indicators for docking

The spacecraft needs to be within +/-4 degrees to successfully dock. The indicators will shift from Red to Orange to Green as your alignment improves.

Pitch

If Pitch is positive pitch down (Home)

if Pitch is negative pitch up (End)

Yaw

if Yaw is positive yaw left (Insert)

if Yaw is negative yaw right (PgUp)

Roll

if Roll is < 180 roll left (Delete)

if Roll is <180 roll right (PgDn)

#### Alignment Tones:

As you change your alignment you will hear two tones. Tone one is position relative to the two intended docking ports. Tone two is relative to rotational orientation. As you improve alignment both tones will rise. When you are aligned they will harmonize

Now that you are aligned with the docking port check the Height indicator (Z Axis) to insure you are arriving below the target. The indicator should be Green and read a positive number of meters. +10m will insure you do not collide with the training platform regardless of radiator deployment.

yO (Up / Down)

if Y is positive translate Up (])

if Y is negative translate Down ([)

xO (Left / Right)

If X is positive translate Left (Left Arrow)

if X is negative translate Right (Right Arrow)

zO (Forward / Aft)

if Z is positive translate Forward (Up Arrow)

if Z is negative translate Aft (Down Arrow)

#### Note:

I prefer to set my Y (Up/ Down) height, correct my X (Left/Right) axis, correct my Z (Forward/Aft) axis and finally reduce Y height until docked

4-24 Tutorials

Once you are below the station correct the X and Z axis with the translation controls to within +/-.05m. Check for traffic and docking orientation using the external cameras (F2) to insure you close safely with the station.

#### Note:

The distance indicators are relative to the docking port and not the edges of the spacecraft!

The FireArc is 30m long and 16m wide with the dorsal docking port centered left to right (8m from each side) and 16m from the front of the spacecraft(14m aft).

You should now be sitting 10m below the docking port with xV, yV and zV reading 0.00m/s and yO and xO reading 0.00m If you have not already stowed the radiator on cooling loop one do so now.

#### L4 TMS

- LOOP SELECT SYS 1 L4-05
- RADIATOR DEPLOY STOW L4-06

Translate upward to complete the docking maneuver (]) while checking that the spacecraft does not drift in the X and Z axis.

#### Note:

Docking ports are rated to handle closing speeds up to .08m/s however the nominal closing speed is.03m/s

At .03m in the Y axis, assuming nominal deviation in translation and rotation the spacecraft should dock with the station.

Yay?

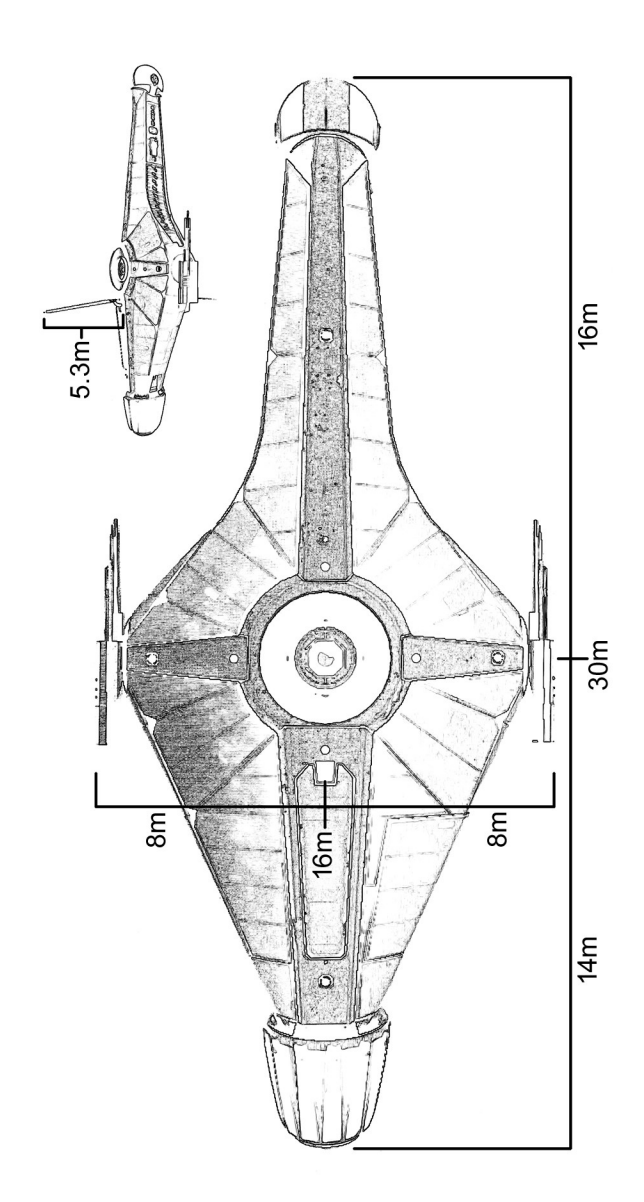

4-26 Tutorials

## 4.3 Tutorial 5 System Shutdown

## **Entering Cockpit**

There is a panel right outside the cockpit hatch but I haven't drawn it yet **MDR-01** Mid Deck Right Panel One **01** COCKPIT HATCH – OPEN

A1 Aft Panel 02 SECURE SEAT - UNSECURE

Enter Pilot's Seat

L6 CSSM Panel 03 SEAT SAFE - ENABLE 10 INST LIGHT - ENABLE 09 CABIN FLOOD LIGHT - DISABLE

### **Connect to Station Power**

L3 ESC Panel 04 MAINT CUT-OFF - DISABLE (GREEN)

## **MTS Shutdown**

R2 MTS Panel
06 ICH COUPLER - DISABLE
D7 MTS Display
PLASMA TEMP is at COLD PLASMA LEVEL
R2 MTS Panel
05 HELICON COUPLER toggle SAFETY
05 HELICON COUPLER - DISABLE
D7 MTS Display
PLASMA TEMP is ZERO
R2 MTS Panel
07 SUPER-CNDCTR toggle SAFETY
07 SUPER-CNDCTR - DISABLE
F3 CAW Panel

**01** fault acknowledge

### Tutorials 4-27

#### **MTS Shutdown (Cont)**

R2 MTS Panel
04 INJCTR ENABLE - DISABLE
03 FUEL CUT-OFF - DISABLE
01 POWER toggle SAFETY
01 POWER - OFF

#### NAS Shutdown

R4 NAS Panel 01 POWER - OFF

#### **MES Preliminary Shutdown**

R1 MES Panel 12 FUSE ENABLE - DISABLE 11 FUEL CUT-OFF - DISABLE 09 PRE-HEAT - DISABLE

#### Main Bus Shutdown

L3 ESC Panel 01 BUS SELECT – MAIN 03 POWER – OFF

#### VMS Shutdown

F2 HMD HMD DISPLAY VMS SYSTEM POWER - DISABLED

#### 4-28 Tutorials

#### **MES Shutdown**

D4 LENR Display
CORE TEMP is ZERO
R1 MES Panel
08 LENR ENABLE - DISABLE
D4 LENR Display
EM SHIELD is FALLING
R1 MES Panel
07 POWER - OFF

#### Secondary Bus Shutdown

L3 ESC Panel 01 BUS SELECT - SEC 03 POWER - OFF

L1 BMS Panel 02 BATTERY SELECT – SYS 2 03 RECHARGE – DISABLE 01 POWER – OFF

#### FCM Shutdown

L2 FCM Panel O2 FCM SELECT cycle SYS 1 - SYS 2 O3 ✓ SHUT-OFF VALVE is DISABLED O3 SHUT-OFF VALVE - DISABLE O1 POWER - OFF

#### **RCM Shutdown**

L5 RCM Panel 04 TANK SELECT cycle SYS 1 - SYS 4 06 SHUT-OFF VALVE - DISABLE 03 PUMP POWER - OFF

F1 CAR Panel
01 fault acknowledge

L5 RCM Panel 01 POWER - OFF

#### **TMS Shutdown**

L4 TMS Panel
05 LOOP SELECT cycle SYS 1 - SYS 2
03 LOOP DEPR - ENABLE
D8 TMS Display

CLNT PRESS is FALLING
L4 TMS Panel
07 < PUMP POWER is OFF</li>

01 POWER - OFF

#### **COMMS Shutdown**

R3 COMMS Panel 02 XMIT ENABLE - OFF 01 POWER - OFF

## Primary Bus Shutdown

L3 ESC Panel 01 BUS SELECT – PRI 03 POWER – OFF

L1 BMS Panel 02 BATTERY SELECT - SYS 1 03 RECHARGE - DISABLE 01 POWER - OFF

#### Exit Cockpit

L6 CSSM Panel O9 CABIN FLOOD LIGHT - ENABLE 10 INST LIGHT - DISABLE O3 SEAT SAFE - DISABLE O1 FLIGHT MODE SELECT - TO/LAND

A1 Aft Panel 02 SECURE SEAT - SECURE

MDR-01 Mid Deck Right Panel One 01 COCKPIT HATCH – SEAL This page left blank

# CHECKLISTS

# 5-2 Checklists

| 5.1 | System Startup Checklist |
|-----|--------------------------|
|-----|--------------------------|

| Enter Cockpit |                                                                                                    |  |
|---------------|----------------------------------------------------------------------------------------------------|--|
| MD            | R-01 COCKPIT HATCH – OPEN 01                                                                           |  |
| <b>A1</b>     | SECURE SEAT – UNSECURE <b>02</b>                                                                       |  |
| L6            | SEAT SAFE – ENABLE <b>03</b><br>INST LIGHT – ENABLE <b>10</b><br>CABIN FLOOD LIGHT – DISABLE <b>09</b> |  |
| Pre           | Flight Switch Check                                                                                    |  |
| Che           | ck All Panels Are Powered Down                                                                         |  |
| L5            | TANK SELECT SYS 1 <b>04</b>                                                                            |  |
| L4            | LOOP SELECT SYS 1 <b>05</b>                                                                            |  |
| L3            | BUS SELECT PRI <b>01</b><br>BUS DISTRIBUTION MODE SELECT NORM <b>02</b>                                |  |
| L2            | CELL SELECT SYS 1 02                                                                                   |  |
| L1            | BATTERY SELECT SYS 1 <b>02</b>                                                                         |  |
| R1            | ENGINE SELECT SYS 1 <b>01</b>                                                                          |  |
| R2            | THRUST MODE SELECT RCS ONLY <b>09</b>                                                                  |  |
| R3            | TRANSMISSION POWER SELECT XMIT NORM <b>03</b>                                                          |  |
| Ena           | ble Primary Electrical Bus                                                                             |  |
| L1            | POWER – ON <b>01</b>                                                                                   |  |
| L3            | POWER – ON <b>03</b>                                                                                   |  |
| F1            | fault acknowledge <b>01</b>                                                                            |  |
| L3<br>D6      | MAINT CUT-OFF – DISABLE (green) <b>04</b><br>Check AVAILABLE is GREEN                                  |  |
| Che           | ck F1 CAW SYS BUS 1 lights out                                                                         |  |
| L1<br>D1      | RECHARGE – ENABLE <b>03</b><br>Check RECHARGE RATE is RISING                                           |  |

| Ena      | Enable Secondary Electrical Bus                                                                                                    |  |
|----------|----------------------------------------------------------------------------------------------------|--|
| L1<br>D1 | BATTERY SELECT SYS 2 <b>02</b><br>POWER – ON <b>01</b><br>RECHARGE – ENABLE <b>03</b><br>Check RECHARGE RATE is RISING                                                                      |  |
|          | If SYS 1 battery is enabled and has charge<br>SYS 2 battery will not show RECHARGE RATE                                                                                                    |  |
| L3       | BUS SELECT SEC <b>01</b><br>POWER – ON <b>03</b><br>BUS DISTRIBUTION MODE BAL <b>02</b>                                                                                                    |  |
| Che      | ck F1 CAW SYS BUS 2 lights out                                                                                                    |  |
|          | There will be a delay on SYS BUS 2 OVERLOAD                                                                                                    |  |
| Fue      | el Cell Pre Heat                                                                                                    |  |
| L2       | POWER – ON <b>01</b><br>CELL SELECT SYS 2 <b>02</b><br>POWER – ON <b>01</b>                                                                                                    |  |
| Ena      | ble Cooling Loops                                                                                                    |  |
| L4       | POWER – ON <b>01</b><br>LOOP PRSRZ – CS <b>02</b><br>PUMP POWER – ON <b>07</b>                                                                                                    |  |
|          | Warning PUMP POWER is a three position switch                                                                                                    |  |
| D8<br>L4 | Check CLNT LEVEL is RISING<br>Check CLNT PRESS is RISING<br>Check LOOP PRSRZ is DISABLED <b>02</b><br>LOOP SELECT SYS 2 <b>05</b><br>LOOP PRSRZ - CS <b>02</b><br>PUMP POWER - ON <b>07</b> |  |
|          | Warning PUMP POWER is a three position switch                                                                                                    |  |
| D8<br>L4 | Check CLNT LEVEL is RISING<br>Check CLNT PRESS is RISING<br>Check LOOP PRSRZ is DISABLED <b>02</b><br>Check ENABLE ALL is ENABLED <b>09</b>                                                 |  |
| Che      | ck F1 CAW TMS lights out                                                                                                    |  |

# 5-4 Checklists

| Enable Communication Systems |                                                                                                    |
|------------------------------|----------------------------------------------------------------------------------------------------|
| R3                           | POWER – ON <b>01</b><br>XMIT ENABLE – ON <b>02</b>                                                                                                    |
|                              | SYS BUS 2 OVERLOAD will illuminate.                                                                                                    |
|                              | CHECK IN WITH STC                                                                                                    |
| Ena                          | ble Reactant Core Manager                                                                                                    |
| L5                           | POWER – ON <b>01</b><br>TANK SELECT cycle SYS 1 to SYS 4 <b>04</b><br>PUMP POWER – ON <b>03</b><br>SHUT-OFF VALVE – SOV OPEN <b>06</b><br>Check ENABLE ALL is ENABLED             |
| Che                          | ck F3 CAW RCM lights out                                                                                                    |
| Ma                           | in Engine Preliminary Startup                                                                                                    |
| R1<br>D4<br>R1<br>D4<br>R1   | POWER – ON <b>07</b><br>LENR ENABLE – ENABLE <b>08</b><br>Check EM SHIELD LEVEL is GREEN<br>PRE HEAT – ENABLE <b>09</b><br>Check CORE TEMP is ORANGE<br>FUEL SOURCE SET <b>16</b> |
| Ena                          | ble HUD                                                                                                    |
| F2                           | HMD<br>HMD DISPLAYS<br>VMS<br>SYSTEM POWER                                                                                                    |
| LEN                          | IR Pre Activation Check                                                                                                    |
| R1                           | Check PRE HEAT is GREEN <b>09</b>                                                                                                    |
|                              | REQUEST LENR ACTIVATION                                                                                                    |

| Ena                  | ble LENR and Main System Bus                                                                                                    |  |
|----------------------|----------------------------------------------------------------------------------------------------|--|
| R1<br>D4             | FUEL CUT-OFF – ENABLE <b>11</b><br>FUSE ENABLE – ENABLE <b>12</b><br>Check CORE TEMP is GREEN                                                                                                    |  |
| L3<br>D6<br>L3<br>D6 | BUS SELECT MAIN <b>01</b><br>POWER - ON <b>03</b><br>Check AVAILABLE is RISING<br>BUS SELECT cycle PRI, SEC, MAIN <b>01</b><br>Check AVAILABLE<br>Check LOAD                                             |  |
| Che<br>Che           | eck F1 CAW Main Bus lights out<br>eck F1 CAW SYS 2 OVERLOAD light out                                                                                                    |  |
| Ena                  | ble Navigation Auto Pilot                                                                                                    |  |
| R4                   | POWER – ON <b>01</b>                                                                                                    |  |
| Ena                  | ble Main Engine                                                                                                    |  |
| R2                   | POWER toggle SAFETY <b>01</b><br>POWER - ON <b>01</b><br>FUEL SOURCE - ENABLE <b>02</b><br>FUEL CUT-OFF - ENABLE <b>03</b><br>INJECTR ENABLE - ENABLE <b>04</b><br>NOZZLES ALL ENABLE - ALL ON <b>11</b> |  |
| Ena                  | ble Fuel Cells                                                                                                    |  |
|                      | Warning Fuel Cell damage may result if temp is low                                                                                                    |  |
| L2<br>D2<br>L2       | CELL SELECT cycle SYS 1 – SYS 2 <b>02</b><br>Check CORE is GREEN<br>Check SHUT-OFF VALVE is YELLOW <b>03</b><br>FUEL SOURCE – SET <b>05</b><br>REACT SOURCE – SET <b>04</b>                              |  |
| Che                  | ck F1 CAW FCM (FSC) lights out                                                                                                    |  |

# 5-6 Checklists

| Und            | lock Checklist                                                                                                    |
|----------------|----------------------------------------------------------------------------------------------------|
| L6             | FLIGHT MODE SELECT NORM FLIGHT <b>01</b>                                                                                                    |
| F2             | HMD<br>HMD COMMS                                                                                                    |
| L3             | MAINT CUT-OFF - ENABLE (yellow) <b>04</b>                                                                                                    |
|                | REQUEST STATION UNDOCKING                                                                                                    |
| Cor            | nfigure COMMS Chanels                                                                                                    |
| F2             | HMD<br>HMD NAVIGATION                                                                                                    |
| Wh             | en Clear Of The Station                                                                                                    |
| L4<br>D8       | LOOP SELECT cycle SYS 1 – SYS 2 <b>05</b><br>RADIATOR DEPLOY – DEPLOY <b>06</b><br>Check DEPLOY INDICATOR is GREEN <b>06</b><br>Check CLNT TEMP is FALLING                                                                                                    |
| Wh             | en Beyond STC Limit                                                                                                    |
| R2<br>D7<br>R2 | SUPER-CNDCTR toggle SAFETY <b>07</b><br>HELICON COUPLER toggle SAFETY <b>05</b><br>SUPER-CNDCTR - ENABLE <b>07</b><br>Check EM SHIELD LEVEL is GREEN<br>Check HELICON COUPLER is WHITE <b>05</b><br>HELICON COUPLER - ENABLE <b>05</b><br>IGNITE/PROVIDE hold<br>Check BURN INDICATOR is GREEN <b>12</b><br>ICH COUPLER - ENABLE <b>06</b> |
| Che            | ck F3 CAW MTS lights out                                                                                                    |
|                |                                                                                                    |

| Ena | Enable FLUX Drive                                             |  |  |
|-----|---------------------------------------------------------------|--|--|
| D7  | Check THRUST GEN'D is ZERO<br>Check POWER REQ'd is ZERO       |  |  |
| R1  | FLUX ENABLE – ENABLE <b>02</b><br>THROT LOCK – LOCK <b>10</b> |  |  |
|     | Check LOCK INDICATOR is GREEN 10                              |  |  |
|     | Check ACC LEFT LOCK is ENABLED <b>03</b>                      |  |  |
|     | Check ACC RIGHT LOCK IS ENABLED $05$                          |  |  |
|     | Check ACC AUTO-BAL is YELLOW <b>04</b>                        |  |  |
|     | ACC CHARGE – ENABLE <b>06</b>                                 |  |  |
|     | Check ACC CHARGE is YELLOW <b>06</b>                          |  |  |
| D3  | Check ACC CHARGE is ORANGE                                    |  |  |
| R1  | Check IHROI LOCK is YELLOW 10                                 |  |  |
|     | Check ACC BICHT LOCK is YELLOW US                             |  |  |
|     | Check ACC CHARGE is GREEN <b>06</b>                           |  |  |
| D3  | Check ACC CHARGE is GREEN                                     |  |  |
| R1  | Check ACC CHARGE is LIGHTS OUT <b>06</b>                      |  |  |
|     | ACC CHARGE - DISABLE <b>06</b>                                |  |  |
|     | ALL LEFT LOCK - DISABLE <b>US</b>                             |  |  |
|     | Check ACC AUTO-BAL is GREEN <b>03</b>                         |  |  |
|     | ACC RICHT LOCK - DISABLE <b>05</b>                            |  |  |
|     | Check ACC RICHT LOCK is GREEN <b>05</b>                       |  |  |
|     | Check ACC AUTO-BAL is YELLOW <b>04</b>                        |  |  |
|     | THROT LOCK - DISABLE <b>10</b>                                |  |  |
|     | Check LOCK INDICATOR is GREEN <b>10</b>                       |  |  |

# 5-8 Checklists

| 5.2 System | Shutdown | Checklist |
|------------|----------|-----------|
|------------|----------|-----------|

| Enter Cockpit              |                                                                                                    |  |
|----------------------------|----------------------------------------------------------------------------------------------------|--|
| MD                         | R-01 COCKPIT HATCH – OPEN 01                                                                                                    |  |
| <b>A1</b>                  | SECURE SEAT – UNSECURE <b>02</b>                                                                                                    |  |
| L6                         | SEAT SAFE – ENABLE <b>03</b><br>FLIGHT MODE SELECT NORM FLIGHT <b>01</b><br>CABIN FLOOD LIGHT – DISABLE <b>09</b><br>INST LIGHT – ENABLE <b>10</b>                                                                                                    |  |
| Cor                        | nnect To Station Power                                                                                                    |  |
| L3                         | MAINT CUT-OFF – DISABLE (GREEN) <b>04</b>                                                                                                    |  |
| Shu                        | utdown Maneuvering Thruster System                                                                                                    |  |
| R2<br>D7<br>R2<br>D7<br>R2 | ICH COUPLER - DISABLE <b>06</b><br>Check PLASMA TEMP is COLD PLASMA LEVEL<br>HELICON COUPLER toggle SAFETY <b>05</b><br>HELICON COUPLER - DISABLE <b>05</b><br>Check PLASMA TEMP is ZERO<br>SUPER-CNDCTR toggle SAFETY <b>07</b><br>SUPER-CNDCTR - DISABLE <b>07</b> |  |
| F3                         | fault acknowledge <b>01</b>                                                                                                    |  |
| R2                         | INJCTR ENABLE - DISABLE <b>04</b><br>FUEL CUT-OFF - DISABLE <b>03</b><br>POWER toggle SAFETY <b>01</b><br>POWER - OFF <b>R2-01</b>                                                                                                    |  |
| Shu                        | Itdown Navigation/Auto-Pilot                                                                                                    |  |
| R4                         | POWER – OFF <b>01</b>                                                                                                    |  |
| Ma                         | in Engine Preliminary Shutdown Procedure                                                                                                    |  |
| R1                         | FUSE ENABLE – DISABLE <b>12</b><br>FUEL CUT-OFF – DISABLE <b>11</b><br>PRE-HEAT – DISABLE <b>09</b>                                                                                                    |  |
| Shu                        | utdown Main System Bus                                                                                                    |  |
| L3                         | BUS SELECT MAIN <b>01</b><br>POWER - OFF <b>03</b>                                                                                                    |  |

| Shu                  | Shutdown VMS                                                                                                    |  |  |
|----------------------|----------------------------------------------------------------------------------------------------|--|--|
| F2                   | HMD<br>HMD DISPLAYS<br>VMS<br>SYSTEM POWER - DISABLED                                                                                                    |  |  |
| Shu                  | utdown Main Engine                                                                                                    |  |  |
| D4<br>R1<br>D4<br>R1 | Check CORE TEMP is ZERO<br>LENR ENABLE – DISABLE <b>08</b><br>Check EM SHIELD is FALLING<br>POWER – OFF <b>07</b>                                                      |  |  |
| Shu                  | utdown Secondary Electrical Bus                                                                                                    |  |  |
| L3                   | BUS SELECT SEC <b>01</b><br>POWER - OFF <b>03</b>                                                                                                    |  |  |
| L1                   | BATTERY SELECT SYS 2 <b>02</b><br>RECHARGE – DISABLE <b>03</b><br>POWER – OFF <b>01</b>                                                                                |  |  |
| Shu                  | utdown Fuel Cells                                                                                                    |  |  |
| L2                   | CELL SELECT cycle SYS 1 – SYS 2 <b>02</b><br>Check SHUT-OFF VALVE is DISABLED <b>03</b><br>SHUT-OFF VALVE – DISABLE <b>03</b><br>POWER – OFF <b>01</b>                 |  |  |
| Shu                  | utdown Reactant Core Manager                                                                                                    |  |  |
| L5                   | TANK SELECT cycle SYS 1 to SYS 4 <b>04</b><br>SHUT-OFF VALVE – DISABLE <b>06</b><br>PUMP POWER – OFF <b>03</b>                                                         |  |  |
| F1                   | fault acknowledge <b>01</b>                                                                                                    |  |  |
| L5                   | POWER – OFF <b>01</b>                                                                                                    |  |  |
| Shu                  | utdown Temperature Management System                                                                                                    |  |  |
| L4<br>D8<br>L4       | LOOP SELECT cycle SYS 1 - SYS 2 <b>05</b><br>LOOP DEPR - ENABLE <b>03</b><br>Check CLNT PRESS is FALLING<br>Check PUMP POWER is OFF <b>07</b><br>POWER - OFF <b>01</b> |  |  |

# 5-10 Checklists

| Shu | Itdown Communication System                                                                                                    |
|-----|----------------------------------------------------------------------------------------------------|
| R2  | XMIT ENABLE - OFF <b>02</b><br>POWER - OFF <b>01</b>                                                                                            |
| Shu | Itdown Primary Electrical Bus                                                                                                    |
| L3  | BUS SELECT PRI <b>01</b><br>POWER – OFF <b>03</b><br>MAINT CUT-OFF – ENABLE (YELLOW) <b>04</b>                                                  |
| L1  | CELL SELECT SYS 1 <b>02</b><br>RECHARGE – DISABLE <b>03</b><br>POWER – OFF <b>01</b>                                                            |
| Exi | t Cockpit                                                                                                    |
| L6  | CABIN FLOOD LIGHT – ENABLE <b>09</b><br>INST LIGHT – DISABLE <b>10</b><br>SEAT SAFE – DISABLE <b>03</b><br>FLIGHT MODE SELECT TO/LAND <b>01</b> |
| A1  | SECURE SEAT – SECURE <b>02</b>                                                                                                    |
| MD  | R-01 COCKPIT HATCH – SEAL 01                                                                                                    |

# 6 RANDOM STUFF

## 6-2 Random Stuff

This will eventually be an Appendix but right now it's random stuff that will find a new home eventually. Probably.

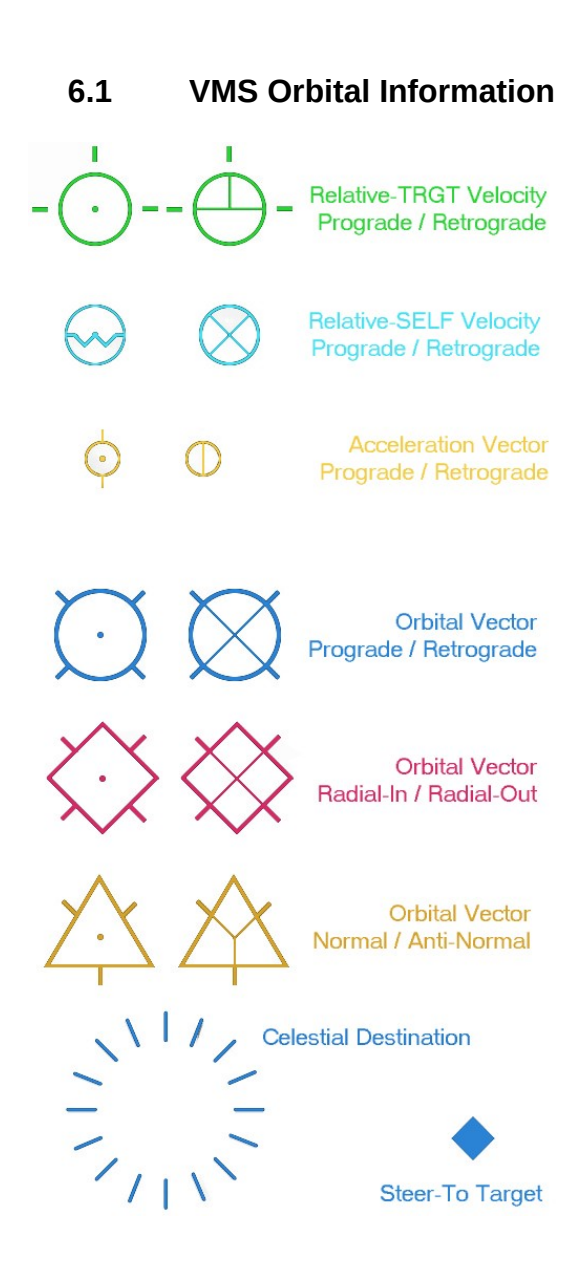

In space. No one can tell you which way is up. Which is a big problem because it makes it hard to navigate.

While there are several terms in current use that mean the same thing (thanks science!) I'll stuck to the terminology used in the game.

In simple terms you can think of it like this: Prograde / Retrograde = Forward/Backward Radial-In / Radial-Out = Left/Right Normal / Anti-Normal = Up/Down

Except there is no up. And forward is independent of which direction the spacecraft is pointing. And it depends if you are in a clockwise or counterclockwise orbit.

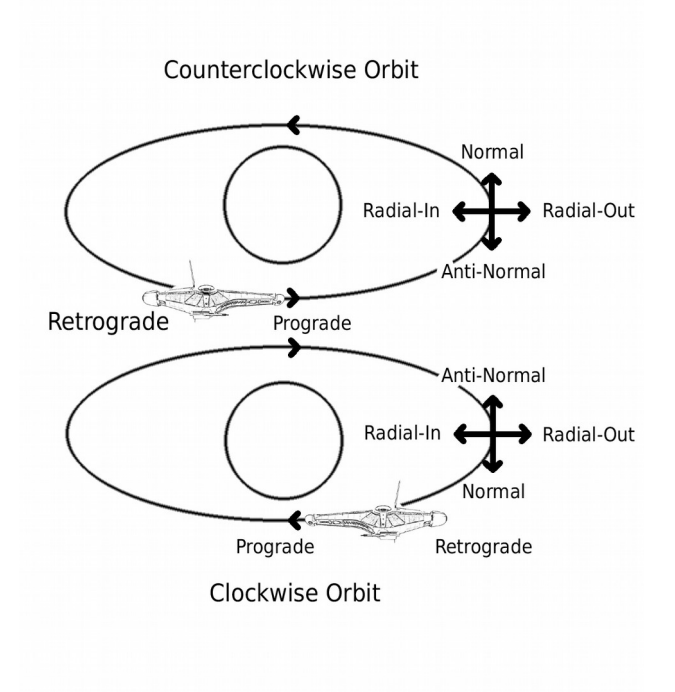

## 6-4 Random Stuff

What I'm going to say here is technically wrong but for the sake of my sanity (and those reading) it's close enough. If someone want's to write a paper on N body physics and relativity, knock yourself out.

Prograde/Retrograde: The vector the spacecraft is traveling. Prograde adds velocity and retrograde removes it.

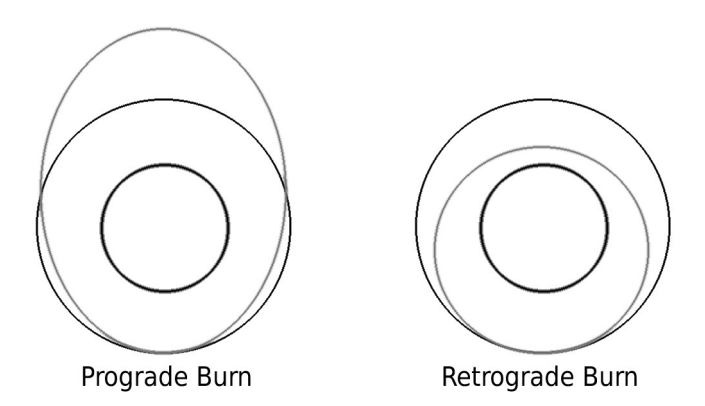

Burning towards prograde will raise your orbit on the opposite side and burning retrograde will lower it. If you add enough velocity you can escape the gravitational pull of the body you are orbiting. If you remove enough velocity you will crash into it. Either of these things could be bad. Radial-In/Radial-Out: A vector 90° from your velocity that is coplanar with your velocity.

And now things get tricky. Radial-in points towards the source of gravity you are orbiting and radial-out away. If you are flying counterclockwise radial-in would be on your left and radial-out on your right. The opposite is true if you are orbiting clockwise. Burning radially will "swing" your orbit around. It's easier to see a picture.

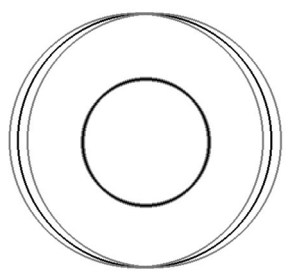

Radial-In / Radial-Out Burn

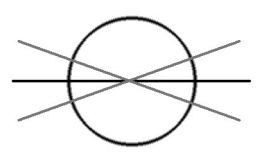

Normal / Anti-Normal Burn

Normal/Anti-Normal: A vector 90° from your velocity that is perpendicular with your velocity. If you are orbiting counterclockwise normal is "up" or "North" if you are in an equatorial orbit and anti-normal is "down" or South". The opposite is true if you are orbiting clockwise. Things get funky if you are in a polar orbit and I don't remember which way is which. Burning normal or anti-normal will change the plane of your orbit. This is useful when traveling to bodies that aren't in the solar plane or when rendezvousing with an object in orbit on a body that has an axial tilt.

While you can burn normal/anti-normal to change your orbit from counterclockwise to clockwise it's a massive waste of fuel and other pilots will point and laugh at you. Burn retrograde until it becomes prograde instead. 6-6 Random Stuff

# 6.2 TODO What Things Are On Which Bus

# 6.3 TODO What Things Are On Which Cooling Loop